Google for Education

Google Workspace for Education के पैसे देकर लिए जाने वाले वर्शन को इस्तेमाल करने के 30 से ज़्यादा तरीके जानें

goo.gle/use-edu-workspace

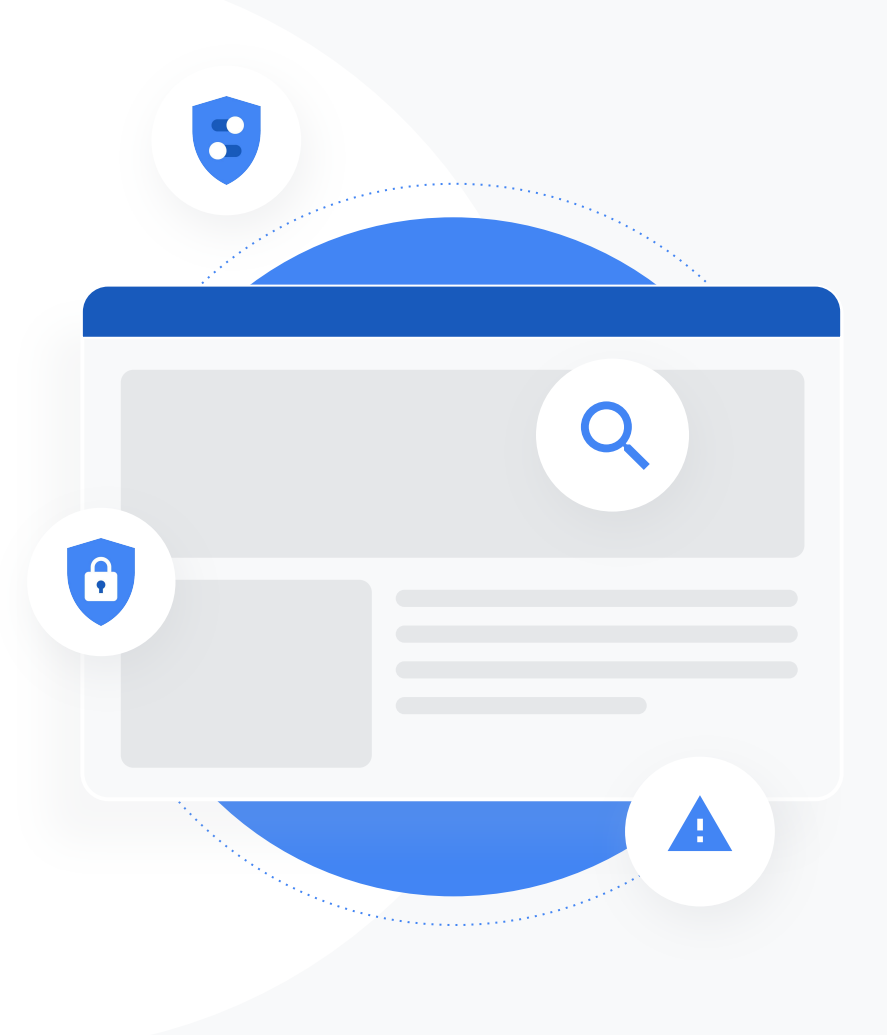

### इस डेक को इस्तेमाल करने का तरीका

अगर Google Workspace for Education के पैसे देकर लिए गए किसी वर्शन का इस्तेमाल किया जा रहा है, तो यह डेक आपके लिए उपयोग के उदाहरणों का उपलब्ध सबसे लोकप्रिय कलेक्शन है. ये टूल डेटा की सुरक्षा, शिक्षक के काम करने के तरीके, छात्र/छात्रा की दिलचस्पी, स्कूल में साथ मिलकर काम करने, और इसी तरह के दूसरे कामों को बेहतर बनाने में मदद कर सकते हैं.

इस डेक में फ़ीचर की जानकारी, उसके इस्तेमाल के सामान्य उदाहरण, और उसे इस्तेमाल करने के आसान तरीके बताए गए हैं. पूरे डेक को

प

ढ़ें और जानें कि आपको Google Workspace for Education से कितना फ़ायदा मिल सकता है.

### Google Workspace for Education के पैसे देकर लिए जाने वाले वर्शन

Google Workspace for Education के पैसे चुकाकर लिए जाने वाले इन तीन वर्शन की मदद से, अपने संगठन की ज़रूरतों को पूरा करने के लिए ज़्यादा विकल्प, कंट्रोल, और बेहतर सुविधा पाएं.

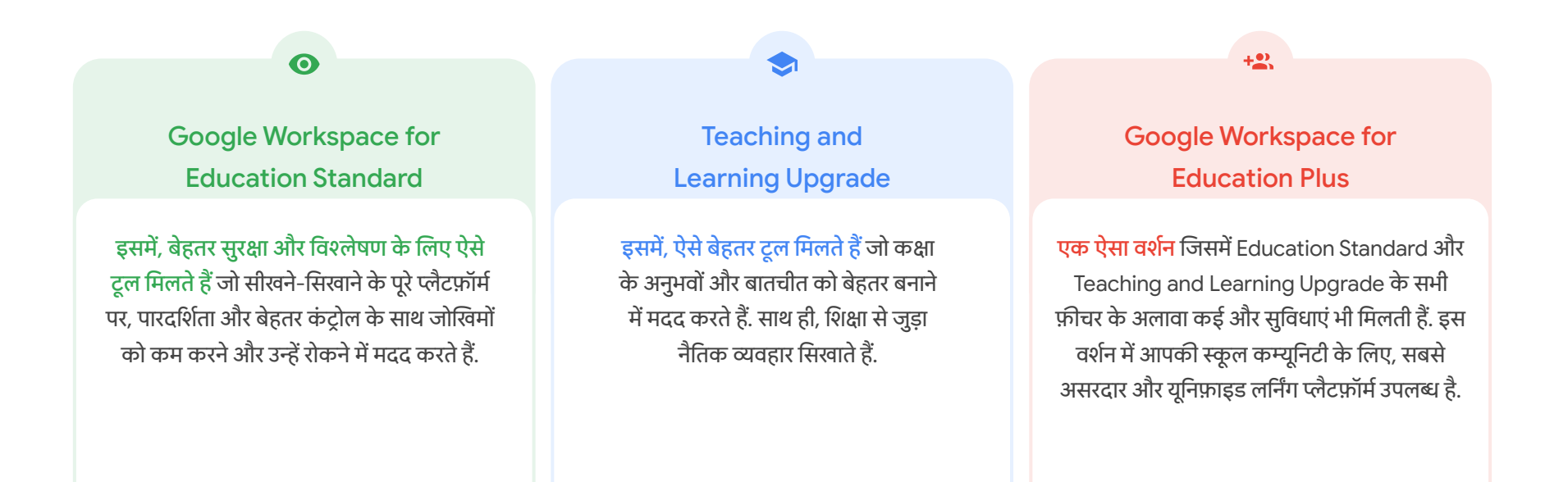

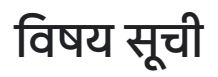

### 0

### <u>सुरक्षा और विश्लेषण के लिए टूल</u>

Education Standard और Education Plus के साथ मिलने वाले टूल

#### <u>जांच टूल</u>

- बुरे बर्ताव से जुड़ा कॉन्टेंट शेयर करना
- <u>गलती से फ़ाइलें शेयर करना</u>
- <u>Email को प्राथमिकता के हिसाब से</u> <u>व्यवस्थित करना</u>
- फ़िशिंग और मैलवेयर वाले ईमेल
- नुकसान पहुंचाने वाले लोगों को रोकना

### <u>सिक्योरिटी डैशबोर्ड</u>

- स्पैम की संख्या
- संगठन से बाहर फ़ाइलें शेयर करना
- तीसरे-पक्ष के ऐप्लिकेशन
- <u>फ़िशिंग की कोशिश</u>

#### <u>सिक्योरिटी हेल्थ</u>

- <u>अलग-अलग तरह के जोखिमों से सुरक्षित रखने</u> <u>के लिए सुझाव</u>
- सबसे सही तरीके के बारे में अप-टू-डेट रहें
- सुरक्षा के सबसे सही तरीके
- स्कूल में शिक्षा के बढ़ते टूल के लिए बेहतर सुरक्षा

### <u>बेहतर एडमिन कंट्रोल</u>

- डेटा से जुड़े नियम और कानून
- अनुमति से जुड़े नियम और कानून
- ऐप्लिकेशन से जुड़ी पाबंदियां
- मोबाइल डिवाइसों को मैनेज करना
- डेटा माइग्रेट करने की सुविधा

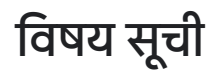

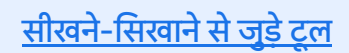

 $\checkmark$ 

Teaching and Learning Upgrade और Education Plus के साथ मिलने वाले टूल

### <u> ओरिजनैलिटी रिपोर्ट</u>

- <u>पैसेज की चोरी का पता लगाने की सुविधा</u>
- 'पैसेज की चोरी' का पता लगाने की सुविधा को लर्निंग टूल के तौर पर इस्तेमाल करना

#### Google Meet

- सुरक्षित वीडियो मीटिंग
- <u>वीडियो कॉन्फ्रेंसिंग की सुरक्षा को बेहतर बनाना</u>
- लेसन रिकॉर्ड करना
- शिक्षकों की मीटिंग रिकॉर्ड करना
- छूटे हुए लेसन
- <u>मीटिंग को लाइव स्ट्रीम करना</u>
- स्कूल के इवेंट को लाइव स्ट्रीम करना
- सवाल पूछना
- <u>जानकारी इकट्ठा करना</u>
- <u>छात्र/छात्राओं के छोटे-छोटे ग्रुप</u>
- <u>हाज़िरी ट्रैक करना</u>

विषय सूची के पेज पर वापस जाएं

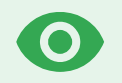

# सुरक्षा और विश्लेषण से जुड़े टूल

बेहतर सुरक्षा टूल की मदद से अपने डोमेन पर ज़्यादा कंट्रोल पाएं. ये टूल खतरों से बचाव करने, छात्र-छात्राओं और शिक्षकों से

जु ड**़े डेटा की सुरक्षा करने, और डेटा सुरक्षा** से जुड़े मामलों का विश्लेषण करने में आपकी मदत

|    | 9 | <u>जांच टूल</u>      |
|----|---|----------------------|
|    | 9 | सिक्योरिटी डैशबोर्ड  |
| दद |   | सिक्योरिटी हेल्थ पेज |
|    | 8 | बेहतर एडमिन कंट्रोल  |

## जांच टूल

### यह क्या है?

जांच टूल का इस्तेमाल, अपने डोमेन और कक्षाओं में सुरक्षा और निजता से जुड़ी समस्याओं की पहचान करने, उन्हें प्राथमिकता के हिसाब से व्यवस्थित करने, और उन पर कार्रवाई करने के लिए करें.

### इस्तेमाल के उदाहरण

| <u>बुरे बर्ताव से जुडा कॉन्टेंट शेयर करना</u>                   | Θ | <u>सिलसिलेवार तरीका</u> |
|-----------------------------------------------------------------|---|-------------------------|
| <u>गलती से फ़ाइलें शेयर करना</u>                                | œ | सिलसिलेवार तरीका        |
| <u>Email को प्राथमिकता के हिसाब</u><br><u>से व्यवस्थित करना</u> | œ | सिलसिलेवार तरीका        |
| <u>फ़िशिंग या मैलवेयर वाले ईमेल</u>                             | œ | सिलसिलेवार तरीका        |
| नुकसान पहुंचाने वाले लोगों को रोकना                             | Ð | <u>सिलसिलेवार तरीका</u> |

विषय सूची के पेज पर वापस जाएं

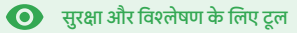

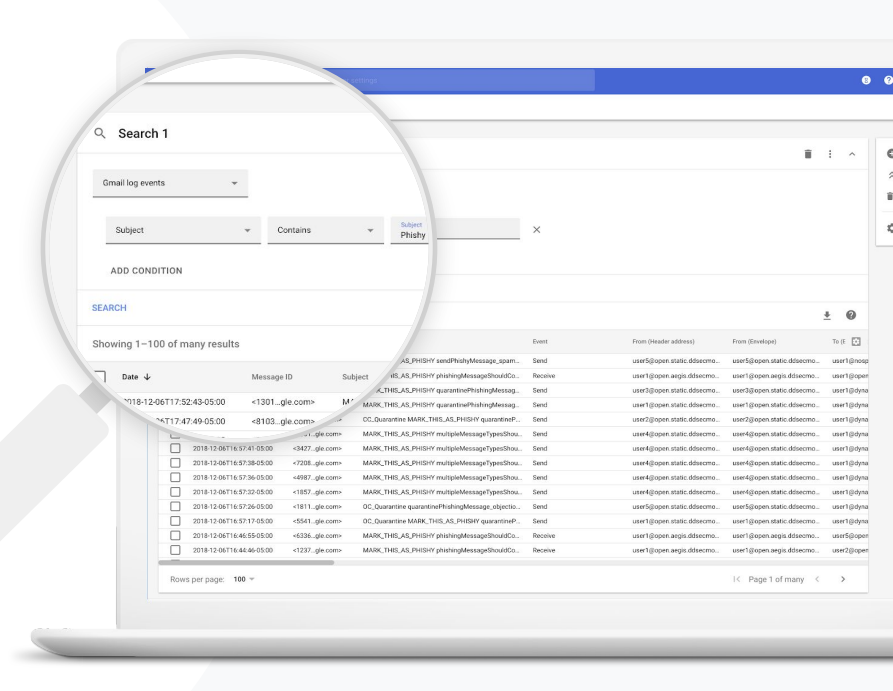

| Education Standard                                            | Education Plus              |                                                |                                                                                                    |                                                                                  |                                                                                                    | =                                                                                                    | विषय सूची के पेज पर                                      |
|---------------------------------------------------------------|-----------------------------|------------------------------------------------|----------------------------------------------------------------------------------------------------|----------------------------------------------------------------------------------|----------------------------------------------------------------------------------------------------|----------------------------------------------------------------------------------------------------|----------------------------------------------------------|
|                                                               |                             |                                                |                                                                                                    | •                                                                                | जांच टूल                                                                                                    | 🔘 सुरक्षा और वि                                                                                        | वापस जाए<br>श्लेषण के लिए टूल                            |
|                                                               |                             | ਕੁ                                             | रे बर्ताव से जुड़ा क                                                                                                    | जॅन्टेंट शेय                                                                     | गर करना                                                                                                    |                                                                                                    |                                                          |
| मुझे पता है कि बुरे बत<br>जु<br>ड <b>़े कॉन्टेंट वाली</b> कोई | वि से<br>ई फ़ाइल शेयर की जा | जां<br>ट्रैव<br>सेः<br>को<br>रही है. मुझे जानन | च टूल में Drive के लॉग से, आपके इ<br>करने, बाकी फ़ाइलों<br>अलग रखने या उन्हें मिटाने में आपको<br>किया जा सकता है:<br>नाम, उपयोगकर्ता, मालिक, वगैरह<br>हि कि इस्ट्रेसिकिसने बनाया<br>फ़ाइल से जुड़ी अनुमतियों को बद<br>फ़ाइल को मिटाने की कार्रवाई क | डोमेन में बिना काम<br>मदद मिल सकती<br>ह के<br>, <b>यह कब बन</b><br>लने या<br>रना | वाली फ़ाइलों को खोज<br>है. <u>अपने Drive के लॉग</u><br>दुस्तावेज़ से<br>जिस्तान के ती<br>जुड़िसमा लॉग्डकी जी<br>• इसे बनाने की तारी<br>• इसका मालिक के<br>दे और किसने दस | ने,<br>इस्तेमाल करके, इन्<br><u>नकोरी देखमा</u> थ शेर<br>ख<br>न है, किसने इसे देख<br>में बदलाव किया है | <sup>न कामों</sup><br>पर किया, किसने इस<br><sub>वा</sub> |
|                                                               |                             |                                                |                                                                                                    |                                                                                  | • इसे कब शेयर किर                                                                                                    | ग गया                                                                                                  |                                                          |
|                                                               |                             |                                                |                                                                                                    |                                                                                  |                                                                                                    |                                                                                                    |                                                          |

🕒 सहायता केंद्र पर मौजूद अन्य उपयोगी दस्तावेज़

Drive के लॉग इवेंट के लिए शर्तें Dri

सिलसिलेवार तरीका

<u>Drive के लॉग इवेंट के लिए कार्रवाइयां</u>

विषय सूची के पेज पर वापस जाएं

🝳 जांच टूल

💽 सुरक्षा और विश्लेषण के लिए टूल

# "

किसी फ़ाइल को गलती से एक ऐसे ग्रुप के साथ शेयर किया गया जिसके पास उसका ऐक्सेस नहीं होना चाहिए था. मुझे इस फ़ाइल के लिए उसके ऐक्सेस को हटाना है."

<u>सिलसिलेवार तरीका</u>

गलती से शेयर की गई फ़ाइलें

जांच टूल में Drive के लॉग, फ़ाइल शेयर करने से जुड़ी समस्याओं को ट्रैक करने और उन्हें ठीक करने में आपकी

मदद कर सकते हैं.

<u>अपने Drive के लॉग</u> इस्तेमाल करके, इन कामों को किया जा सकता है:

- 🔮 नाम, उपयोगकर्ता, मालिक, वगैरह के आधार पर दस्तावेजों को खोजना.
- दस्तावेज़ से जुड़े सभी लॉग की जानकारी देखना. इसके अलावा, यह भी जानना कि इसे किसने देखा है और यह कब शेयर किया गया
- फ़ाइल से जुड़ी अनुमतियों को बदलने के अलावा, फ़ाइल को डाउनलोड करने,
   प्रिंट करने,
   और उसे कॉपी करने की सुविधा को रोकने की कार्रवाई करना

🕒 सहायता केंद्र पर मौजूद अन्य उपयोगी दस्तावेज़

Drive के लॉग इवेंट के लिए शर्तें Drive के लॉग इवेंट के लिए कार्रवाइयां

• सुरक्षा और विश्लेषण के लिए टुल

तरीका: Drive के लॉग इवेंट

### जांच करने का तरीका

- अपने Admin console में साइन इन करें
- सुरक्षा > जांच टूल पर क्लिक करें
- Drive के लॉग इवेंट चुनें
- शर्त जोड़ें > खोजें पर क्लिक करें

### कार्रवाई करने का तरीका

- खोज के नतीजों में से काम की फ़ाइलें चुनें
- अनुमतियों वाले पेज को खोलने के लिए, कार्रवाइयां > ऑडिट फ़ाइल की अनुमतियां पर क्लिक करें
- यह देखने के लिए कि ऐक्सेस किसके पास है, लोग पर क्लिक करें
- चुनी गई फाइलों की 'लिंक-शेयर करने की सेटिंग' देखने या उनमें बदलाव करने के लिए, लिंक पर क्लिक करें
- अपने बदलावों को सेव करने से पहले उनकी समीक्षा करने के लिए, बाद में किए जाने वाले बदलावों पर क्लिक करें

| Google Admin Q             |                 |                                                         |                 |                    | 0                          | 0          | 0 🧯 |
|----------------------------|-----------------|---------------------------------------------------------|-----------------|--------------------|----------------------------|------------|-----|
| ity > Investigation        |                 |                                                         |                 |                    |                            |            |     |
| Rows per page: 30 👻        |                 |                                                         |                 |                    | I< Page 1 of 1 < >         |            |     |
| Q Search 2                 |                 |                                                         |                 |                    | 1 ·                        | 0          |     |
|                            |                 |                                                         |                 |                    |                            | *          |     |
| Drive log events *         |                 |                                                         |                 |                    |                            | <b>1</b> 7 |     |
| And +                      |                 |                                                         |                 |                    |                            | ۵          |     |
| Actor                      | * Is            | Actor     Z 7 unique values     Multiple values connect | from Search 1 X |                    |                            |            |     |
| Visibility change          | * Is            | * External                                              | * X             |                    |                            |            |     |
| ADD CONDITION              |                 |                                                         |                 |                    |                            |            |     |
| EARCH                      |                 |                                                         |                 |                    |                            |            |     |
| Showing 1–10 of 10 results |                 |                                                         |                 |                    | <u>+</u> @                 |            |     |
| Date 4                     | Document ID     | Title                                                   | Document type   | Visibility         | Event                      | 3          |     |
| 2018-07-03T21:16:39+01:00  | 190mV. KnSde8gU | Summary of Ideas                                        | Google Documer  | t People with link | Change access scope        |            |     |
| 2018-07-03T21:16:39+01:00  | 190mVKnSde8gU   | Summary of Ideas                                        | Google Documer  | t People with link | Change document visibility | (          |     |
| 2018-07-03T21:16:39+01:00  | 190mVKnSde8gU   | Summary of Ideas                                        | Google Documer  | t People with link | Change access scope        |            |     |
| 2018-07-03T21:16:39+01:00  | 190mV. KnSde8gU | Summary of Ideas                                        | Google Documen  | t People with link | Change document visibility | e          |     |

🝳 जांच टूल

सहायता केंद्र पर मौजूद अन्य उपयोगी दस्तावेज़ Drive के लॉग इवेंट के लिए शर्तें Drive के लॉग इवेंट के लिए कार्रवाइयां

💽 सुरक्षा और विश्लेषण के लिए टुल

# "

किसी ने एक ईमेल भेजा है, जिसे नहीं भेजा जाना चाहिए था. हमें जानना है कि इस ईमेल को किसने, किसे भेजा और पाने वाले ने क्या इसे खोला था. साथ ही, हमें इस ईमेल को मिटाना है. मुझे इस ईमेल के कॉन्टेंट के बारे में भी जानना है."

<u>सिलसिलेवार तरीका</u>

Email को प्राथमिकता के हिसाब से व्यवस्थित करना

Q

जांच टूल

जांच टूल में Gmail के लॉग आपके डोमेन में, नुकसान पहुंचाने वाले या बुरे बर्ताव से

जु

ड़े कॉन्टेंट वाले ईमेल को पहचानने और उन पर कार्रवाई करने में आपकी मदद कर सकते हैं. अपने Gmail के लॉग इस्तेमाल करके

- 📀 विषय, मैसेज आईडी, भेजने वाला, अटैचमेंट वगैरह के आधार पर ज़रूरी ईमेल खोजना.
- 📀 लेखक, पाने वाला, खोले गए ईमेल, और फ़ॉरवर्ड किए गए ईमेल सहित ईमेल का ब्यौरा देखना.
- रवोज के नतीजों के आधार पर कार्रवाई करना. Gmail मैसेज से जुड़ी कार्रवाइयों में मिटाना, वापस लाना, स्पैम या फ़िशिंग के तौर पर मार्क करना, इनबॉक्स में भेजना, और क्वॉरंटीन में भेजना शामिल है

### 🕒 सहायता केंद्र पर मौजूद अन्य उपयोगी दस्तावेज़

<u>Gmail के लॉग और Gmail</u> <u>मैसेज के लिए शर्तें</u> <u>Gmail मैसेज और Gmail के</u> लॉग इवेंट से जुड़ी कार्रवाइयां ईमेल के कॉन्टेंट को देखने का तरीका

💽 सुरक्षा और विश्लेषण के लिए टल

## फ़िशिंग और मैलवेयर वाले ईमेल

जांच टूल, खास तौर पर Gmail के लॉग, आपके डोमेन में नुकसान ग

हुंचाने वाले ईमेल को खोजने और उसे बाकी ईमेल से अलग रखने में आपकी मदद कर सकते हैं. अपने Gmail के लॉग इस्तेमाल क

🝳 जांच टूल

- अटैचमेंट सहित खास कॉन्टेंट वाले ईमेल मैसेज खोजना
- ईमेल पाने वाले और खोले गए ईमेल के साथ-साथ किसी ईमेल की जानकारी देखना

- मैसेज और थ्रेड की जांच करना, ताकि यह पता लगाया जा सके कि वे नुकसान पहुंचाने वाले हैं या नहीं
- किसी मैसेज को स्पैम या फ़िशिंग के तौर पर मार्क करने, इनबॉक्स के किसी खास सेक्शन में भेजने, क्वॉरंटीन करने या उसे मिटाने जैसी कार्रवाई करना

### 🕒 सहायता केंद्र पर मौजूद अन्य उपयोगी दस्तावेज़

| <u>Gmail के लॉग और Gmail</u> | <u>Gmail मैसेज और Gmail के</u>        |
|------------------------------|---------------------------------------|
| <u>मैसेज के लिए शर्तें</u>   | <u>लॉग इवेंट से जुड़ी कार्रवाइयां</u> |

ईमेल के कॉन्टेंट को देखने का तरीका

## 66

उपयोगकर्ताओं को फ़िशिंग या मैलवेयर वाला कोई ईमेल भेजा गया है. हमें देखना है कि उपयोगकर्ताओं ने ईमेल में मौजूद लिंक पर क्लिक किया है या उसमें दिए गए अटैचमेंट को डाउनलोड किया है. ऐसा करने से उपयोगकर्ताओं को और हमारे डोमेन को नुकसान पहुंच सकता है."

सिलसिलेवार तरीका

• सुरक्षा और विश्लेषण के लिए टूल

### तरीका: Gmail के लॉग

### जांच करने का तरीका

- अपने Admin console में साइन इन करें
- सुरक्षा > जांच टूल पर क्लिक करें
- Gmail के लॉग इवेंट या Gmail के मैसेजचुनें
- शर्त जोड़ें > खोजें पर क्लिक करें

### कार्रवाई करने का तरीका

- खोज के नतीजों में से काम के मैसेज चुनें
- कार्रवाइयां पर क्लिक करें
- इनबॉक्स से मैसेज मिटाएं चुनें
- इनबॉक्स से मिटाएं पर क्लिक करें
- कार्रवाई की पुष्टि करने के लिए, पेज पर सबसे नीचे देखें पर क्लिक करें
- नतीजे वाले कॉलम में, कार्रवाई की स्थिति देखी जा सकती है

| =    | Google Admin         | Q Search for users, groups, and estillings (so;; crease users) | 0      |     | 0 | • |
|------|----------------------|----------------------------------------------------------------|--------|-----|---|---|
| Secu | rity > Investigation |                                                                |        |     |   |   |
|      | Q Search 1           | 1                                                              | ^      | 0   |   |   |
|      | Data source          | <u>.</u>                                                       |        | *   |   |   |
|      |                      |                                                                |        | ٥   |   |   |
|      |                      |                                                                |        |     |   |   |
|      |                      | 🕒 सहायता केंद्र पर मौजूद अन्य उपयोगी दस्तावेऱ                  | ज      |     |   |   |
|      |                      | Gmail के लॉग और Gmail मैसेज के लिए शर्तें                      |        |     |   |   |
|      |                      | <u>Gmail मैसेज और Gmail के लॉग इवेंट से जुड़ी का</u>           | र्रवाइ | यां |   |   |
|      |                      | ईमेल के कॉन्टेंट को देखने का तरीका                             |        |     |   |   |

🝳 जांच टूल

66

#### 🝳 जांच टूल

#### 💽 सुरक्षा और विश्लेषण के लिए टूल

नुकसान पहुंचाने वाले लोगों को रोकना

जांच टूल में उपयोगकर्ता के लॉग से, आपको इस तरह की मदद मिल सकती है:

- अपने संगठन में, उपयोगकर्ता खातों को हाइजैक करने की कोशिशों की पहचान और उनकी जांच करना
- मॉनिटर करना कि आपके संगठन के कौनसे उपयोगकर्ता, दो चरणों में पुष्टि करने के तरीके का इस्तेमाल कर रहे हैं
- अपने संगठन के उपयोगकर्ताओं की, साइन इन न कर पाने की कोशिशों के बारे में ज़्यादा जानना

- जांच ट्रल की मदद से कार्रवाई के नियम बनाना:
   किसी बैड ऐक्टर के मैसेज और नुकसान
   प
   हुंचाने वाली अन्य गतिविधियां अपने-आप ब्लॉक होने की सुविधा
- <u>बेहतर सुरक्षा के लिए कार्यक्रम</u> की मदद से, हाई-प्रोफ़ाइल उपयोगकर्ताओं को ज़्यादा सुरक्षा देना
- उपयोगकर्ताओं को वापस ऐक्सेस देना या उन्हें निलंबित करना

### 🕒 सहायता केंद्र पर मौजूद अन्य उपयोगी दस्तावेज़

उपयोगकर्ता के लॉग इवेंट को खोजना और उनकी जांच करना

जांच टूल की मदद से कार्रवाई के नियम बनाना

कोई बैड ऐक्टर लगातार मेरे डोमेन में हाई-प्रोफ़ाइल उपयोगकर्ताओं को टारगेट कर रहा है. इसे रोकने के लिए, मुझे काफ़ी मशक्कत करनी पड़ रही है. मैं इसे कैसे रोकूं?"

सिलसिलेवार तरीका

• सुरक्षा और विश्लेषण के लिए टुल

### तरीका: उपयोगकर्ता के लॉग इवेंट

### जांच करने का तरीका

- अपने Admin console में साइन इन करें
- सुरक्षा > जांच टूल पर क्लिक करें
- उपयोगकर्ता के लॉग इवेंट चुनें
- शर्त जोड़ें > खोजें पर क्लिक करें

उपयोगकर्ताओं को वापस ऐक्सेस देने या उन्हें निलंबित करने का तरीका

- खोज के नतीजों में से, एक या उससे ज़्यादा उपयोगकर्ता चुनें
- कार्रवाइयां ड्रॉप-डाउन मेन्यू पर क्लिक करें
- उपयोगकर्ताओं को वापस ऐक्सेस दें या उन्हें निलंबित करें पर क्लिक करें

### किसी खास उपयोगकर्ता की जानकारी देखने का तरीका

- खोज नतीजों के पेज से, सिर्फ़ एक उपयोगकर्ता चुनें.
- कार्रवाइयां के ड्रॉप-डाउन मेन्यू में, जानकारी देखें पर क्लिक करें

|      | Google Admin          | Q Search for users, groups, and satisfys (e.g. preside users) |   | 0 🙆 |
|------|-----------------------|---------------------------------------------------------------|---|-----|
| Secu | urity > Investigation |                                                               |   |     |
|      |                       |                                                               |   |     |
|      | Q Search 1            | Î ^                                                           | C |     |
|      | Data source           | *                                                             |   |     |
|      |                       |                                                               | 0 |     |
|      |                       |                                                               | - |     |
|      |                       |                                                               |   |     |
|      |                       |                                                               |   |     |
|      |                       |                                                               |   |     |
|      |                       |                                                               |   |     |
|      |                       |                                                               |   |     |
|      |                       |                                                               |   |     |
|      |                       |                                                               |   |     |
|      |                       |                                                               |   |     |
|      |                       |                                                               |   |     |
|      |                       |                                                               |   |     |
|      |                       | 👄 सहायता केंद्र पर मौजूद अन्य उपयोगी दस्तावेज़                |   |     |

🝳 जांच टूल

<u> उपयोगकर्ता के लॉग इवेंट को खोजना और उनकी जांच करना</u>

#### • सुरक्षा और विश्लेषण के लिए टूल

## सिक्योरिटी डैशबोर्ड

### यह क्या है?

अपनी अलग-अलग सुरक्षा रिपोर्ट की खास जानकारी देखने के लिए, सिक्योरिटी डैशबोर्ड का इस्तेमाल करें. सुरक्षा की सूचना देने वाले हर रिपोर्ट पैनल में, डिफ़ॉल्ट रूप से पिछले सात दिनों का डेटा दिखता है. आज, बीते हुए कल, इस हफ़्ते, पिछले हफ़्ते, इस महीने, पिछले महीने या कई दिन पहले (ज़्यादा से ज़्यादा 180 दिन) का डेटा देखने के लिए, डैशबोर्ड को कस्टमाइज़ किया जा सकता है.

### इस्तेमाल के उदाहरण

| <u>स्पैम की संख्या</u>                 | Ξ | <u>सिलसिलेवार तरीका</u> |
|----------------------------------------|---|-------------------------|
| <u>संगठन से बाहर फ़ाइलें शेयर करना</u> | Ξ | सिलसिलेवार तरीका        |
| तीसरे-पक्ष के ऐप्लिकेशन                | Ξ | सिलसिलेवार तरीका        |
| फ़िशिंग की कोशिश                       | Ξ | सिलसिलेवार तरीका        |

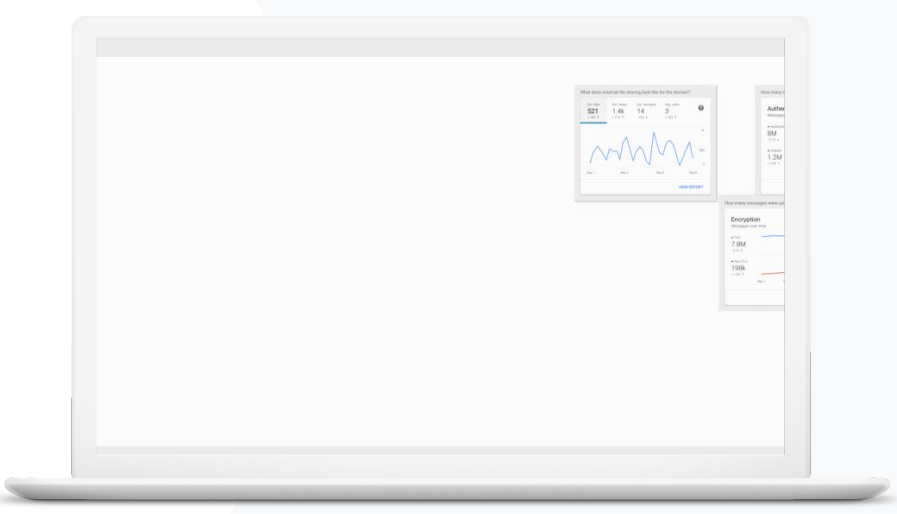

• सुरक्षा और विश्लेषण के लिए टूल

### स्पैम की संख्या

सिक्योरिटी डैशबोर्ड, आपके Google Workspace for Education प्लैटफ़ॉर्म की गतिविधि दिखाता है. इसमें ये गतिविधियां शामिल हैं:

A

सिक्योरिटी डैशबोर्ड

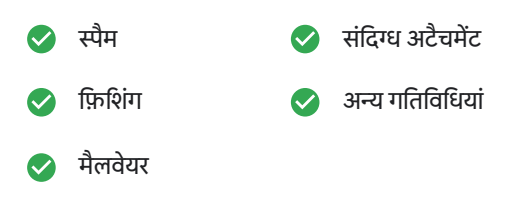

🕞 सहायता केंद्र पर मौजूद अन्य उपयोगी दस्तावेज़

सिक्योरिटी डैशबोर्ड के बारे में जानकारी

सिलसिलेवार तरीका

"

मुझे अपने स्कूल के लिए, सुरक्षा से जु ड**़े खतरों को कम करते हुए ज़्यादा और** ग़ैर-ज़रूरी ईम्

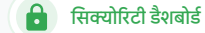

### तरीका: डैशबोर्ड से जुड़ी खास जानकारी

डैशबोर्ड देखने का तरीका

- अपने Admin console में साइन इन करें
- सिक्योरिटी > डैशबोर्ड पर क्लिक करें
- सिक्योरिटी डैशबोर्ड से, डेटा को देखा जा सकता है, डेटा को Sheets या तीसरे पक्ष के टूल में एक्सपोर्ट किया जा सकता है. इसके अलावा, जांच टूल में जांच शुरू की जा सकती है

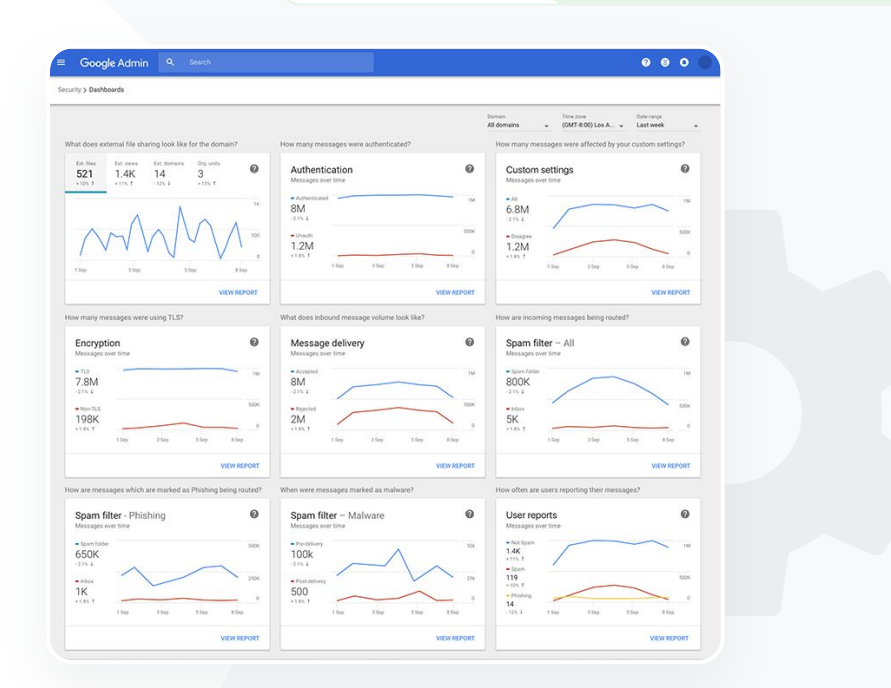

← सहायता केंद्र पर मौजूद अन्य उपयोगी दस्तावेज़ सिक्योरिटी डैशबोर्ड के बारे में जानकारी

• सुरक्षा और विश्लेषण के लिए टुल

# "

तीसरे पक्ष के साथ शेयर किए जा रहे संवेदनशील डेटा को रोकने के लिए, मुझे संगठन से बाहर फ़ाइल शेयर करने की गतिविधि के बारे में जानना है." संगठन से बाहर फ़ाइलें शेयर करना

सिक्योरिटी डैशबोर्ड पर फ़ाइल एक्सपोज़र की रिपोर्ट में, अपने डोमेन से बाहर फ़ाइल शेयर करने की मेट्रिक देखी जा सकती हैं. इसमें ये भी शामिल हैं:

सिक्योरिटी डैशबोर्ड

- तय समयावधि के दौरान, आपके डोमेन से बाहर के उपयोगकर्ताओं के साथ शेयर किए गए इवेंट की संख्या
- 🖉 एक खास समयावधि के दौरान, मिलने वाली किसी बाहरी फ़ाइल को देखे जाने की संख्या

🕒 सहायता केंद्र पर मौजूद अन्य उपयोगी दस्तावेज़

सिक्योरिटी हेल्थ पेज से शुरुआत करना

<u>सिलसिलेवार तरीका</u>

• सुरक्षा और विश्लेषण के लिए टूल

### तरीका: फ़ाइल एक्सपोज़र की रिपोर्ट

### रिपोर्ट देखने का तरीका

- अपने Admin console में साइन इन करें
- सिक्योरिटी > डैशबोर्ड पर क्लिक करें
- 'डोमेन के बाहर फ़ाइल शेयर करना कैसा दिखता है?' के नाम वाले पैनल में नीचे दाएं कोने में, रिपोर्ट देखें पर क्लिक करें

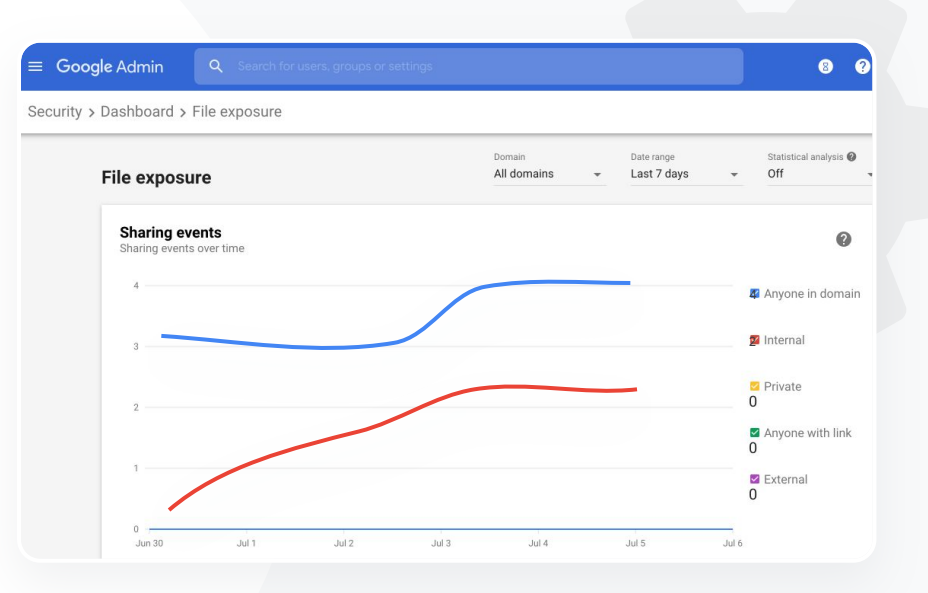

सिक्योरिटी डैशबोर्ड

A

 सहायता केंद्र पर मौजूद अन्य उपयोगी दस्तावेज़ सिक्योरिटी डैशबोर्ड के बारे में जानकारी फ़ाइल एक्सपोज़र की रिपोर्ट

मुझे तीसरे पक्ष के ऐसे ऐप्लिकेशन देखने हैं जिनके पास मेरे डोमेन के डेटा का ऐक्सेस है."

सिलसिलेवार तरीका

सिक्योरिटी डैशबोर्ड 💽 सरक्ष

### तीसरे-पक्ष के ऐप्लिकेशन

सिक्योरिटी डैशबोर्ड पर OAuth के इस्तेमाल की अनुमति से जुड़ी गतिविधि की रिपोर्ट की मदद से, मॉनिटर किया जा सकता है कि तीसरे पक्ष के कौनसे ऐप्लिकेशन आपके डोमेन से जुड़े हैं और वे किस तरह का डेटा ऐक्सेस कर सकते हैं.

- OAuth, किसी उपयोगकर्ता का पासवर्ड दिखाए बिना उस उपयोगकर्ता की खाता जानकारी का ऐक्सेस तीसरे पक्ष की सेवाओं को देता है. हालांकि, आपके पास यह तय करने का विकल्प रहता है कि तीसरे पक्ष के किन ऐप्लिकेशन को इस जानकारी का ऐक्सेस मिले.
- OAuth के इस्तेमाल की अनुमति से जुड़ी गतिविधि वाले पैनल का इस्तेमाल करके, ऐप्लिकेशन, दायरे या उपयोगकर्ता को मिलने वाली अनुमति से जुड़ी गतिविधि को मॉनिटर किया जा सकता है. साथ ही, इन अनुमतियों को अपडेट किया जा सकता है.

🕒 सहायता केंद्र पर मौजूद अन्य उपयोगी दस्तावेज़

OAuth के इस्तेमाल की अनुमति से जुडी गतिविधि की रिपोर्ट

• सुरक्षा और विश्लेषण के लिए टुल

### तरीका: OAuth के इस्तेमाल की अनुमति से जुड़ी गतिविधि की रिपोर्ट

### रिपोर्ट देखने का तरीका

- अपने Admin console में साइन इन करें
- सिक्योरिटी > डैशबोर्ड पर क्लिक करें
- सबसे नीचे, रिपोर्ट देखें पर क्लिक करें
- प्रॉडक्ट (ऐप्लिकेशन), दायरे या उपयोगकर्ता के हिसाब से, OAuth के इस्तेमाल की अनुमति से जुड़ी गतिविधि देखी जा सकती है
- इस जानकारी को फ़िल्टर करने के लिए, ऐप्लिकेशन, दायरा या उपयोगकर्ता पर क्लिक करें
- स्प्रेडशीट रिपोर्ट जनरेट करने के लिए, शीट एक्सपोर्ट करें पर क्लिक करें

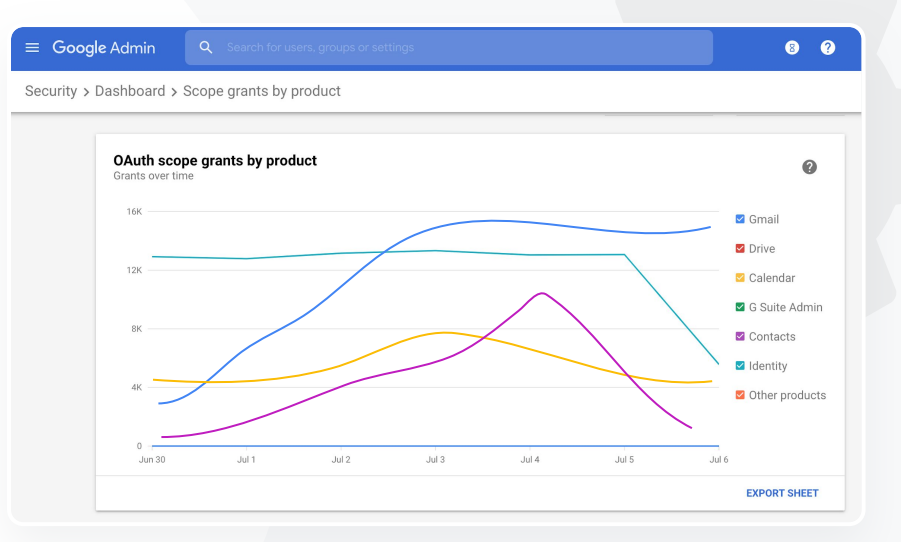

सिक्योरिटी डैशबोर्ड

C=> सहायता केंद्र पर मौजूद अन्य उपयोगी दस्तावेज़
OAuth के इस्तेमाल की अनुमति से जुडी गतिविधि की रिपोर्ट

"

उपयोगकर्ताओं ने फ़िशिंग ईमेल मिलने की शिकायत की है. मुझे ट्रैक करना है कि फ़िशिंग ईमेल कब आता है, मेरे उपयोगकर्ता को वास्तव में किस तरह का ईमेल मिला, और उन्हें किन जोखिमों का सामना करना पड़ा."

सिलसिलेवार तरीका

फ़िशिंग की कोशिश

सिक्योरिटी डैशबोर्ड में, उपयोगकर्ता रिपोर्ट पैनल आपको एक खास समयावधि में, फ़िशिंग या स्पैम के तौर पर रिपोर्ट किए गए मैसेज देखने की सुविधा देता है. इसकी मदद से, फ़िशिंग के तौर पर फ़्लैग किए गए ईमेल की जानकारी देखी जा सकती है, जैसे कि ईमेल पाने वाले के बारे में जानकारी और खोले गए ईमेल.

सिक्योरिटी डैशबोर्ड

- उपयोगकर्ता रिपोर्ट की मदद से, आपको यह देखने की अनुमति मिलती है कि उपयोगकर्ता एक तय समयावधि में मैसेज (चाहे वे स्पैम हों, स्पैम न हों या फ़िशिंग हों) को कैसे मार्क करते हैं
- सिर्फ़ खास तरह के मैसेज के बारे में जानकारी देने के लिए, ग्राफ़ को पसंद के मुताबिक बनाया जा सकता है. जैसे- मैसेज संगठन के अंदर से या बाहर से भेजे गए थे, किसी तारीख की सीमा में भेजे गए थे वगैरह.

🕒 सहायता केंद्र पर मौजूद अन्य उपयोगी दस्तावेज़

उपयोगकर्ता अपने ईमेल किस तरह मार्क करते हैं? उपयोगकर्ता रिपोर्ट

Google for Education

विषय सूची के पेज पर वापस जाएं

• सुरक्षा और विश्लेषण के लिए टुल

• सुरक्षा और विश्लेषण के लिए टूल

### तरीका: उपयोगकर्ता रिपोर्ट पैनल

### रिपोर्ट देखने का तरीका

- अपने Admin console में साइन इन करें
- सिक्योरिटी > डैशबोर्ड पर क्लिक करें
- उपयोगकर्ता रिपोर्ट पैनल के नीचे दाएं कोने में, रिपोर्ट देखें पर क्लिक करें

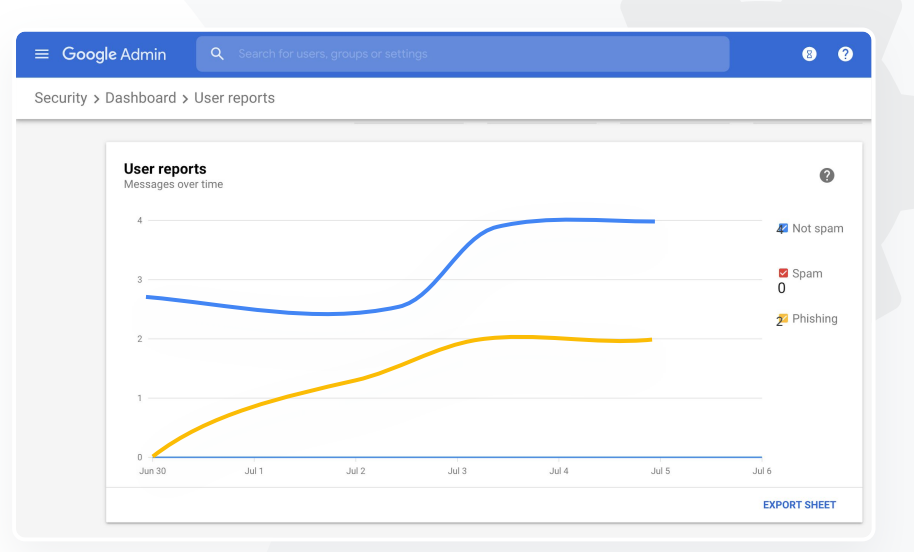

0

सिक्योरिटी डैशबोर्ड

👄 सहायता केंद्र पर मौजूद अन्य उपयोगी दस्तावेज़

सिक्योरिटी डैशबोर्ड के बारे में जानकारी फ़ाइल एक्सपोज़र की रिपोर्ट

**Education Standard** 

#### • सुरक्षा और विश्लेषण के लिए टूल

## 🙂 सिक्योरिटी हेल्थ

### यह क्या है?

सिक्योरिटी हेल्थ पेज आपके Google Workspace एनवायरमेंट की सुरक्षा स्थिति की पूरी जानकारी देता है. इसके अलावा, यह आपके संगठन को पहले से ज़्यादा सुरक्षित करने के लिए, Google के सुझावों के साथ कॉन्फ़िगरेशन की तुलना करने की सुविधा भी देता है.

### इस्तेमाल के उदाहरण

| <u>अलग-अलग तरह के जोखिमों से</u><br>सुरक्षित रखने के लिए सुझा <u>व</u> | Θ | <u>सिलसिलेवार तरीका</u> |
|------------------------------------------------------------------------|---|-------------------------|
| <u>सबसे सही तरीके के बारे में अप-टू-डेट रहें</u>                       | Θ | <u>सिलसिलेवार तरीका</u> |
| सुरक्षा के सबसे सही तरीके                                              | Ð | सिलसिलेवार तरीका        |
| स्कूल में शिक्षा के बढते टूल<br>के लिए बेहतर सुरक्षा                   | Ð | <u>सिलसिलेवार तरीका</u> |

| Sec | urity Health   Showing 42 settings                                                                             |                                      |    |   |
|-----|----------------------------------------------------------------------------------------------------|--------------------------------------|----|---|
| ÷   | + Add a filter                                                                                                 |                                      |    |   |
|     | Setting name                                                                                                   | Status 🚯                             |    |   |
|     | Calendar sharing policy<br>Apps > Google Workspace > Settings for Calendar                                     | Disabled for the entire organization |    | 4 |
| ۵   | Access Checker<br>Apps > Google Workspace > Settings for Drive and Docs                                        | Enabled for 1 org unit               | 12 | 1 |
| ۵   | Access to offline docs<br>Apps > Google Workspace > Settings for Drive and Docs                                | Enabled for 1 org unit               |    | 1 |
| ۵   | Desktop access to Drive<br>Apps > Google Workspace > Settings for Drive and Docs                               | Enabled for 1 org unit               |    | 1 |
| ۵   | Drive add-ons<br>Apps > Google Workspace > Settings for Drive and Docs                                         | Enabled for 1 org unit               |    | 1 |
| ۵   | Drive sharing settings<br>Apps > Google Workspace > Settings for Drive and Docs                                | Enabled for 1 org unit               |    | 1 |
| ۵   | File publishing on the web<br>Apps > Google Workspace > Settings for Drive and Docs                            | Enabled for 1 org unit               |    | 1 |
| ۵   | Google sign-in requirement for external collaborators<br>Apps > Google Workspace > Settings for Drive and Docs | Disabled for 1 org unit              |    | 1 |
| ۵   | Warning for out of domain sharing<br>Apps > Google Workspace > Settings for Drive and Docs                     | Enabled for the entire organization  |    | 4 |
|     |                                                                                                    |                                      |    |   |

"

अलग-अलग तरह के जोखिमों की जानकारी के लिए, मुझे कार्रवाई किए जा सकने वाले सुझावों के साथ ही डोमेन की सुरक्षा सेटिंग की बेहतर जानकारी देने वाला स्नैपशॉट चाहिए."

सिलसिलेवार तरीका

अलग-अलग तरह के जोखिमों से सुरक्षित रखने के लिए सुझाव

सिक्योरिटी हेल्थ पेज पर आपके सुरक्षा कॉन्फ़िंगरेशन की समीक्षा की जाती है. इसके अलावा, सुझाए गए बदलावों को भी इसमें दिखाया जाता है. सिक्योरिटी हेल्थ पेज पर, इन कामों को किया जा सकता है:

•

सिक्योरिटी हेल्थ

🤡 अपने डोमेन में अलग-अलग तरह के संभावित जोखिमों की जल्दी से पहचान करना

📀 सुरक्षा को ज़्यादा कारगर बनाने के लिए, सेटिंग को बेहतर बनाने वाले सुझाव पाना

文 🛛 सुझावों के बारे में, अतिरिक्त जानकारी पाएं और सहायता लेख पढ़ें

🕞 सहायता केंद्र पर मौजूद अन्य उपयोगी दस्तावेज़

<u>सिक्योरिटी हेल्थ पेज से शुरुआत करना</u>

विषय सूची के पेज पर वापस जाएं

• सुरक्षा और विश्लेषण के लिए टूल

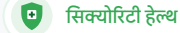

#### • सुरक्षा और विश्लेषण के लिए टुल

## सबसे सही तरीके के बारे में अप-टू-डेट रहें

सिक्योरिटी हेल्थ पेज पर आपके सुरक्षा कॉन्फ़िंगरेशन की समीक्षा की जाती है. इसके अलावा, सुझाए गए बदलावों को भी इसमें दिखाया जाता है. सिक्योरिटी हेल्थ पेज पर, ये सुविधाएं पाई जा सकती हैं:

अपने डोमेन में अलग-अलग तरह के संभावित जोखिमों से सुरक्षित रखने के लिए सुझाव

- सुरक्षा को ज़्यादा कारगर बनाने के लिए, सेटिंग को बेहतर बनाने वाले सुझाव
- अतिरिक्त जानकारी और सहायता लेख

👄 सहायता केंद्र पर मौजूद अन्य उपयोगी दस्तावेज़

सिक्योरिटी हेल्थ पेज से शुरुआत करना

66

अपने डोमेन को मैनेज करने की ज़िम्मेदारी मेरी है. लेकिन हर चीज़ की जानकारी रखना मेरे लिए मुश्किल है. सही सेटिंग के साथ यह पक्का करने में मेरी मदद करें कि सब कुछ सुरक्षित हो."

सिलसिलेवार तरीका

विषय सूची के पेज पर वापस जाएं

😐 सिक्योरिटी हेल्थ

#### 💽 सुरक्षा और विश्लेषण के लिए टूल

### सुरक्षा के सबसे सही तरीके

सुरक्षा नीतियों के पालन के सबसे सही तरीके जानने के लिए, सिक्योरिटी हेल्थ पेज खोलें. साथ ही, ये सुविधाएं भी पाएं:

- 🥏 अपने डोमेन में अलग-अलग तरह के संभावित जोखिमों से सुरक्षित रखने के लिए सुझाव
- 📀 सुरक्षा को ज़्यादा कारगर बनाने के लिए, सेटिंग को बेहतर बनाने वाले सुझाव
- 📀 सेटिंग के लिए डायरेक्ट लिंक
- 🥑 अतिरिक्त जानकारी और सहायता लेख

🕒 सहायता केंद्र पर मौजूद अन्य उपयोगी दस्तावेज़

सिक्योरिटी हेल्थ पेज से शुरुआत करना

"

सुरक्षा नीतियों को सेट अप करने के लिए, मुझे सबसे सही तरीके बताएं या सुझाव दें."

सिलसिलेवार तरीका

• सुरक्षा और विश्लेषण के लिए टुल

तरीका: सुरक्षा से जुड़े सुझाव

### सुझावों को देखने का तरीका

- अपने Admin console में साइन इन करें
- सिक्योरिटी > सिक्योरिटी हेल्थ पर क्लिक करें
- सबसे दाईं ओर के कॉलम में स्टेटस की सेटिंग देखें
  - हरे रंग के चेकमार्क से पता चलता है कि सेटिंग सुरक्षित है
  - स्लेटी रंग का आइकॉन, सेटिंग को एक्सप्लोर करने का सुझाव देता है.
     जानकारी और निर्देश देखने के लिए, इस आइकॉन पर क्लिक करें

#### Google Admin 80 Security > Security health 0 Health | Showing 37 settings + Add a filter Status 🚯 Setting name Automatic email forwarding ÷. M Enabled for 3 org units Apps > Gmail > Advanced settings Out-of-domain sharing warning Ø Enabled for entire domain Apps > Gmail > Advanced settings Spam filters for internal senders M Enabled for 3 org units Apps > Gmail > Advanced settings 2-step verification Configured for 190 domains C. Security > Settings DKIM M Configured for 3 domains Apps > Gmail > Advanced settings Mobile management ſū Enabled for 3 org units Devices > Mobile management > Setup Spam headers setting for default rou... M Enabled for 3 org units Apps > Gmail > Advanced settings MX record M Ø Configured for all domains Apps > Gmail > Advanced settings Approved senders without authentication M Enabled for 3 org units Apps > Gmail > Advanced settings

सिक्योरिटी हेल्थ

•

सहायता केंद्र पर मौजूद अन्य उपयोगी दस्तावेज़ सिक्योरिटी हेल्थ पेज से शुरुआत करना

• सुरक्षा और विश्लेषण के लिए टुल

## स्कूल में शिक्षा के बढ़ते टूल के लिए बेहतर सुरक्षा

•

कंपनी के डेटा की सुरक्षा और निजता को मज़बूत करने के लिए, आईटी एडमिन को सुरक्षा के इन सबसे सही तरीकों को अपनाना चाहिए. इस चेकलिस्ट में मौजूद हर सबसे सही तरीके को लागू करने के लिए, Google Admin console में एक या उससे ज़्यादा सेटिंग का इस्तेमाल किया जा सकता है.

सिक्योरिटी हेल्थ

- हैक किए गए खातों को इस्तेमाल किए जाने से रोकने और उन्हें ठीक करने में मदद करने के लिए सझाव
- डोमेन से बाहर शेयर करने और साथ मिलकर काम करने की सुविधा को सीमित करने का तरीका
- मुल सेवाओं के लिए, तीसरे पक्ष के ऐक्सेस की समीक्षा करने की सुविधाएं

👄 सहायता केंद्र पर मौजूद अन्य उपयोगी दस्तावेज़ मध्यम और बडे संगठनों के लिए सिक्योरिटी चेकलिस्ट

66

मुझे यह पक्का करना है कि शिक्षकों और छात्र-छात्राओं की संख्या जितनी बढ़े, मेरा स्कूल उतना ही सुरक्षित बने."

सिलसिलेवार तरीका

~

🖸 सिक्योरिटी हेल्थ

#### • सुरक्षा और विश्लेषण के लिए टूल

### तरीका: सिक्योरिटी चेकलिस्ट

आपके संगठन की सुरक्षा में मदद करने के लिए, Google इस चेकलिस्ट में सुझाई गई कई सेटिंग को डिफ़ॉल्ट तौर पर सुरक्षा के सबसे सही तरीके के रूप में इस्तेमाल करने की सुविधा देता है. हमारा सुझाव है कि ज़्यादा जानकारी के लिए, यहां हाइलाइट की गई बातों पर एक बार नज़र डालें.

- एडमिन: यह एडमिन खातों की सुरक्षा करता है
- खाता: यह हैक किए गए खातों को इस्तेमाल किए जाने से रोकने और उन्हें ठीक करने में मदद करता है
- ऐप्लिकेशन: ये, मूल सेवाओं के लिए, तीसरे पक्ष के ऐक्सेस की समीक्षा करने की सुविधा देते हैं
- Calendar: यह, कैलेंडर को संगठन से बाहर शेयर करने की सुविधा को सीमित करता है
- Drive: यह, डोमेन से बाहर शेयर करने और साथ मिलकर काम करने की सुविधा को सीमित करता है
- Gmail: यह, पुष्टि करने और इन्फ्रास्ट्रक्चर को सेट अप करने की सुविधा देता है
- Vault: यह, Vault खातों को कंट्रोल, ऑडिट, और सुरक्षित करने की सुविधा देता है

#### Security best practices

To help protect your business, Google turns on many of the settings recommended in this checklist as security best practices by default.

Administrator | Accounts | Apps | Calendar | Chrome Browser and Chrome OS | Classic Hangouts Contacts | Drive | Gmail | Google+ | Groups | Mobile | Sites | Vault

#### Administrator

#### Protect admin accounts

Require 2-Step Verification for admin accounts Because super admins control access to all business and employee data in the organization, it's especially important for their accounts to be protected by an additional authentication factor.

Protect your business with 2-Step Verification | Deploy 2-Step verification

Use security keys for 2-Step Verification Security keys help to resist phishing threats and are the most phishing-resistant form of 2-Step Verification.

Protect your business with 2-Step Verification

सहायता केंद्र पर मौजूद अन्य उपयोगी दस्तावेज़ सुरक्षा सेटिंग की स्थिति को मॉनिटर करना

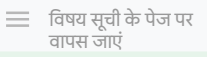

#### • सुरक्षा और विश्लेषण के लिए टूल

## 😵 बेहतर एडमिन कंट्रोल

### यह क्या है?

मॉनिटर और कंट्रोल करें कि कौनसे उपयोगकर्ताओं और डिवाइस आपके डोमेन और डेटा को ऐक्सेस कर सकते हैं.

### इस्तेमाल के उदाहरण

| <u>डेटा से जुडे नियम और कानून</u>    | Θ | <u>सिलसिलेवार तरीका</u> |
|--------------------------------------|---|-------------------------|
| <u>अनुमति से जुडे नियम और कानून</u>  | Θ | <u>सिलसिलेवार तरीका</u> |
| <u>ऐप्लिकेशन से जुडी पाबंदियां</u>   | Θ | सिलसिलेवार तरीका        |
| <u>मोबाइल डिवाइसों को मैनेज करना</u> | Θ | सिलसिलेवार तरीका        |
| डेटा माइग्रेट करने की सुविधा         | Θ | <u>सिलसिलेवार तरीका</u> |

| Security |                                                                                                    |
|----------|----------------------------------------------------------------------------------------------------|
|          | Security<br>gramic/10 ddsecmonkey.com                                                                                                   |
|          | Alert center<br>View important and actionable notifications about potential security issues within your domain.                         |
|          | Dashboard<br>Get an overview of key security metrics like spam volume, email authentication, and Drive sharing.                         |
|          | Security health<br>Understand how your organization's security settings are configured, and get suggestions based on best<br>practices. |

66

विषय सूची के पेज पर वापस जाएं

😵 बेहतर एडमिन कंट्रोल

#### 🔘 सुरक्षा और विश्लेषण के लिए टूल

## डेटा से जुड़े नियम और कानून

डेटा क्षेत्र नीति का इस्तेमाल करके, एडमिन किसी खास भौगोलिक जगह, जैसे कि अमेरिका या यूनाइटेड किंगडम/यूरोप में डेटा सेव कर सकता है .

- अपने कुछ उपयोगकर्ताओं के लिए, एक डेटा कर्षेत्र चुना जा सकता है. इसके अलावा, कुछ डिपार्टमेंट या टीमों के लिए अलग-अलग डेटा क्षेत्र चुने जा सकते हैं
- उपयोगकर्ताओं को डिपार्टमेंट के हिसाब से सेट करने के लिए, उन्हें संगठन की किसी एक इकाई में रखें. उन्हें एक से ज़्यादा डिपार्टमेंट में या किसी डिपार्टमेंट के अंदर सेट करने के लिए, किसी कॉन्फ़िंगरेशन ग्रुप में रखें
- जिन उपयोगकर्ताओं को Education Standard या Education Plus का लाइसेंस असाइन नहीं किया गया है उन पर डेटा क्षेत्र की नीतियां लागू नहीं होतीं

सहायता केंद्र पर मौजूद अन्य उपयोगी दस्तावेज़ अपने डेटा को सेव करने के लिए भौगोलिक जगह चुनना

डेटा से जुड़े नियम और कानून की वजह से मेरे छात्र-छात्राओं, शिक्षकों और कर्मचारियों का डेटा अमेरिका में ही रहना चाहिए."

<u>सिलसिलेवार तरीका</u>

66

विषय सूची के पेज पर वापस जाएं

• सुरक्षा और विश्लेषण के लिए टुल

### 😵 बेहतर एडमिन कंट्रोल

### अनुमति से जुड़े नियम और कानून

डेटा क्षेत्र नीति का इस्तेमाल करके, एडमिन अपने शिक्षकों के रिसर्च का डेटा किसी खास भौगोलिक जगह, जैसे कि अमेरिका या यूरोप में सेव कर सकता है.

Google Workspace for Education की ज़्यादातर मूल सेवाओं के लिए डेटा कर्षेत्र नीतियां, बैक अप डेटा सहित ऐसे प्राइमरी डेटा पर लागू होती हैं जो ऐक्टिव नहीं है. इन सेवाओं की सूची यहां दी गई है

### 🔰 अगर उपयोगकर्ता उस

कर्षेत्र में नहीं है जहां उसका डेटा सेव है, तो कुछ मामलों में उसे डेटा ऐक्सेस करने के लिए लंबे समय तक इंतज़ार करना पड़

सहायता केंद्र पर मौजूद अन्य उपयोगी दस्तावेज़ अपने डेटा को सेव करने के लिए भौगोलिक जगह चुनना

<u>सिलसिलेवार तरीका</u>

अनुमति से जुड़े नियम और कानून की वजह से मेरे शिक्षकों के रिसर्च का डेटा अमेरिका में ही रहना चाहिए."

• सुरक्षा और विश्लेषण के लिए टुल

### तरीका: डेटा क्षेत्र\*

### डेटा क्षेत्र तय करने का तरीका

- अपने Admin console में साइन इन करें
  - ध्यान दें: सुपर एडमिन के तौर पर, साइन इन करना ज़रूरी है
- कंपनी प्रोफ़ाइल > ज़्यादा दिखाएं > डेटा क्षेत्र पर क्लिक करें
- संगठन की उस इकाई या कॉन्फ़िंगरेशन ग्रुप को चुनेंजिसे किसी कर्षेत्र तक सीमित करना है. इसके अलावा, सभी इकाइयों और ग्रुप को शामिल करने के लिए पूरे क
- कोई प्राथमिकता नहीं, अमेरिका या यूरोप में से अपनी पसंद का क्षेत्र चुनें
- सेव करें पर क्लिक करें

\* किसी खास

कर्षेत्र में डेटा सेव करने के लिए, Education Standard या Education Plus का इस्तेमाल करने वाले संस्थान ही डेटा क्षेत्र की सुविधा का उपयोग कर सकते हैं.  सहायता केंद्र पर मौजूद अन्य उपयोगी दस्तावेज़ अपने डेटा को सेव करने के लिए भौगोलिक जगह चनना

😮 बेहतर एडमिन कंट्रोल

66

बेहतर एडमिन कंट्रोल

#### • सुरक्षा और विश्लेषण के लिए टुल

### ऐप्लिकेशन से जुड़ी पाबंदियां

कॉन्टेक्स्ट अवेयर ऐक्सेस\* का इस्तेमाल करके, उपयोगकर्ता की पहचान, जगह की जानकारी, डिवाइस की सरक्षा स्थिति, और आईपी पते जैसी विशेषताओं के आधार पर, ऐप्लिकेशन के लिए ऐक्सेस कंट्रोल से जुड़ी विस्तृत नीतियां बनाई जा सकती हैं. आपके पास अपने नेटवर्क से बाहर के ऐप्लिकेशन के इस्तेमाल पर पाबंदी लगाने की भी सुविधा है.

- आपके पास Google Workspace for Education की मूल सेवाओं पर, कॉन्टेक्स्ट अवेयर ऐक्सेस की नीतियां लागू करने का विकल्प रहता है
- उदाहरण के लिए, अगर कोई उपयोगकर्ता स्कूल में इस्तेमाल किए जाने वाले Google Workspace की किसी मूल सेवा में साइन इन करने के बाद, कॉफ़ी की किसी दुकान में जाता है, तो उसके डिवाइस की जगह की जानकारी बदलने पर. उस सेवा के लिए कॉन्टेक्स्ट अवेयर ऐक्सेस की नीति की जांच फिर से की जाती है

### 🕒 सहायता केंद्र पर मौजूद अन्य उपयोगी दस्तावेज़

कॉन्टेक्स्ट अवेयर ऐक्सेस से जडी खास जानकारी ऐप्लिकेशन के लिए कॉन्टेक्स्ट अवेयर ऐक्सेस के लेवल असाइन करना

नेटवर्क से जुड़े उपयोगकर्ताओं के लिए, मुझे कुछ खास ऐप्लिकेशन के ऐक्सेस को सीमित करना है."

सिलसिलेवार तरीका

\* Education Standard या Education Plus का इस्तेमाल करने वाले संस्थान ही कॉन्टेक्स्ट-अवेयर ऐक्सेस की नीतियों को लागू कर सकते हैं.

• सुरक्षा और विश्लेषण के लिए टुल

### तरीकाः कॉन्टेक्स्ट अवेयर ऐक्सेस

### कॉन्टेक्स्ट अवेयर ऐक्सेस को इस्तेमाल करने का तरीका

- अपने Admin console में साइन इन करें
- सिक्योरिटी > कॉन्टेक्स्ट अवेयर ऐक्सेस > असाइन करें को चुनें
- अपने ऐप्लिकेशन की सूची देखने के लिए, ऐक्सेस लेवल असाइन करें को चुनें
- इस सूची को क्रम से लगाने के लिए, संगठन की किसी इकाई या कॉन्फ़िंगरेशन ग्रुप को चुनें
- आपको जिस ऐप्लिकेशन को अडजस्ट करना है उसके बगल में मौजूद असाइन करें को चुनें
- एक या उससे ज़्यादा ऐक्सेस लेवल चुनें
- उपयोगकर्ताओं से एक से ज़्यादा शर्तें पूरी कराने के लिए, कई लेवल बनाएं
- सेव करें पर क्लिक करें

| ≡ Google Admin Q Search for users or                                          | settings                                                                                                |
|-------------------------------------------------------------------------------|----------------------------------------------------------------------------------------------------|
| Security > Context-Aware Access                                               |                                                                                                    |
| Context-Aware Access                                                          | BETA You have turned on a beta feature that is not an audited service and is not eligible for technical |
| ON for everyone<br>Access levels are enforced across organizational<br>units. | Access levels                                                                                           |
| () TURN OFF                                                                   | Assign access levels                                                                                    |
|                                                                               | Assign access levels to apps.                                                                           |

🕄 बेहतर एडमिन कंट्रोल

सहायता केंद्र पर मौजूद अन्य उपयोगी दस्तावेज़ कॉन्टेक्स्ट अवेयर ऐक्सेस से जुडी खास जानकारी ऐप्लिकेशन के लिए कॉन्टेक्स्ट अवेयर ऐक्सेस के लेवल असाइन करना

💽 सुरक्षा और विश्लेषण के लिए टल

## मोबाइल डिवाइसों को मैनेज करना

मोबाइल के बेहतर मैनेजमेंट की सुविधा के इस्तेमाल से, आपको मोबाइल डिवाइसों के ज़रिए अपने संगठन के डेटा पर ज़्यादा कंट्रोल मिल सकता है. इसके अलावा, मोबाइल डिवाइस की सुविधाओं को सीमित करने, डिवाइस एन्क्रिप्शन को ज़रूरी बनाने, Android डिवाइसों या iPhone और iPad पर ऐप्लिकेशन मैनेज करने, और यहां तक कि किसी डिवाइस से डेटा मिटाने जैसी सुविधाएं भी आपको मिलती हैं.

बेहतर एडमिन कंट्रोल

- Admin Console की मदद से डिवाइसों को ਸਂ

  - ज<u>ुरी दी जा सकती है, उन्हें लॉक किया जा सकता है, अतल्लॉक किया जा सकता है या मिदाया जा सकता है.</u> अगर किसी उपयोगकती की डिवाइस खा जाता है या उसकी स्कूल से निकाल दिया जाता है, तो आपके पास उसका खाता, उसकी प्रोफ़ाइल या खास तौर पर मैनेज किए गए ਸੱ

ड ्रयूल डिवाइस से सारा डेटा मिटाने का विकल्प रहता है. इसके बाद भी, यह डेटा, कंप्यूटर या वेब ब्राउज़र पर उपलब्ध होगा.

### 🕒 सहायता केंद्र पर मौजूद अन्य उपयोगी दस्तावेज़

मोबाइल के बेहतर मैनेजमेंट की सुविधा सेट अप करना

किसी डिवाइस को मंज़री देना, ब्लॉक करना, अनब्लॉक करना या उसे मिटाना

किसी डिवाइस से डेटा हटाना

Google for Education

66

अगर कोई डिवाइस हैक होता है. तो मुझे अपने डिस्ट्रिक्ट में न सिर्फ़ Chromebook, बल्कि iOS, Windows 10 सहित सभी तरह के डिवाइसों में नीतियों को मैनेज करने और उन्हें लागू करने के लिए एक बेहतर तरीका चाहिए."

सिलसिलेवार तरीका

🕄 बेहतर एडमिन कंट्रोल

#### • सुरक्षा और विश्लेषण के लिए टूल

### तरीका: मोबाइल के बेहतर मैनेजमेंट की सुविधा को चालू करना

### चालू करने का तरीका

- अपने Admin console में साइन इन करें.
- Admin console > डिवाइस पर जाएं.
- बाईं ओर, सेटिंग > यूनिवर्सल सेटिंग पर क्लिक करें.
- सामान्य > मोबाइल मैनेजमेंट पर क्लिक करें.
- सभी पर सेटिंग लागू करने के लिए, संगठन की पैरंट इकाई को चुनकर रखें.
   इसके अलावा, संगठन की कोई उप-इकाई चुनें.
- बेहतर विकल्प चुनें.
- सेव करें पर क्लिक करें.

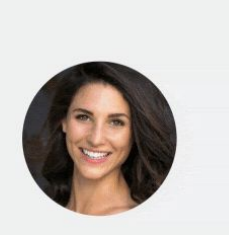

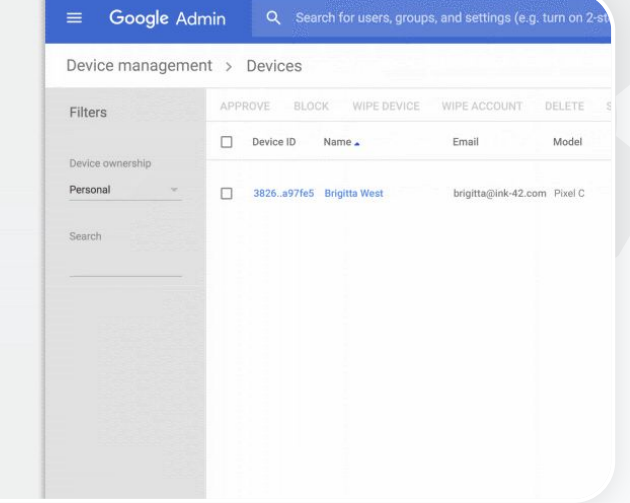

सहायता केंद्र पर मौजूद अन्य उपयोगी दस्तावेज़ <u>मोबाइल के बेहतर मैनेजमेंट की सुविधा सेट अप करना</u> <u>किसी डिवाइस को</u> <u>मं</u> <u>जूरी देना, ब्लॉक करना, अनब्लॉक करना या उसे मिटाना</u> <u>किसी डिवाइस से डेटा हटाना</u> <u>Google for Education</u> 66

#### 🚦 बेहतर एडमिन कंट्रोल

#### 💽 सुरक्षा और विश्लेषण के लिए टूल

## डेटा माइग्रेट करने की सुविधा

अपने संगठन का सारा डेटा, जैसे कि ईमेल, कैलेंडर, संपर्क सूची, फ़ोल्डर, फ़ाइलें, अनुमतियां वगैरह को Google Workspace के प्लैटफ़ॉर्म पर ले जाने में मदद पाने के लिए, डेटा को दूसरी जगह भेजने से जुड़ी गाइड) इस्तेमाल करें.

### 1,000 से कम उपयोगकर्ताओं का डेटा

यह पता लगाने के लिए कि आपके संगठन की ज़रूरतों के हिसाब से कौनसा समाधान सबसे अच्छा रहेगा, हमारा प्रॉडक्ट मैट्रिक्स देखें.

### 1,000 से ज़्यादा उपयोगकर्ताओं का डेटा

Google Workspace Migrate का इस्तेमाल करके, यह पक्का करें कि बहुत सारा डेटा बेहतर तरीके से माइग्रेट हो.

<u>ज़्यादा जानें</u>

### <u>ज़्यादा जानें</u>

### 🖙 सहायता केंद्र पर मौजूद अन्य उपयोगी दस्तावेज़

<u>अपने संगठन के डेटा को Google Workspace पर माइग्रेट करना</u> <u>Google Workspace माइग्रेशन से जुडा प्रॉडक्ट मैट्रिक्स</u> <u>Google Workspace Migrate के बारे में जानकारी</u> <u>Google Workspace Migrate को इंस्टॉल करना और उसे सेट अप करना</u>

Google for Education

हम Google Workspace पर स्विच कर रहे हैं. हमें अपना सारा डेटा, Google के नए प्लैटफ़ॉर्म पर माइग्रेट करना है."

### <u>सिलसिलेवार तरीका</u>

💽 सुरक्षा और विश्लेषण के लिए टुल

### तरीका: Google Workspace Migrate

### शुरू करने से पहले

<u>बीटा वर्शन</u> के लिए साइन अप करें और पुष्टि करें कि आपका डिवाइस, <del>सिस्टम की ज़रूरतों</del> को पूरा करता हो.

#### तरीका

1. Google Cloud Console को सेट अप करना

<u>एपीआई चालू करें</u> <u>OAuth वेब क्लाइंट आईडी बनाएं</u> <u>Gooale Workspace</u> सेवा खाता बनाएं

 Admin console को सेट अप करना <u>एडमिन की भूमिकाएं सेट अप करें</u> <u>अपने क्लाइंट आईडी की पृष्टि करें</u>

- डाउनलोड और इंस्टॉल करना
   इंस्टॉलर को डाउनलोड करें
   डेटाबेस को इंस्टॉल करें
   प्लैटफ़ॉर्म को इंस्टॉल करें और उसे सेट अप करें
   नोड सर्वर को इंस्टॉल करें
   (ज़रूरी नहीं) TLS का इस्तेमाल करने के लिए
   नोड सर्वर को कॉन्फ़िंगर करें
- माइग्रेशन प्रॉडक्ट सेट अप करें <u>एन्क्रिप्शन कुंजी को सेट अप करें</u> डेटाबेस सेटिंग कॉन्फ़िंगर करें कॉलबैक पते को कॉन्फ़िंगर करें नोड सर्वर जोडें प्रोजेक्ट बनाएं

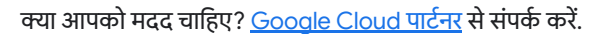

Device management > Devices Filters Device ID Name . Email Model Personal 3826..a97fe5 Brigitta West brigitta@ink-42.com Pixel C

बेहतर एडमिन कंट्रोल

सहायता केंद्र पर मौजूद अन्य उपयोगी दस्तावेज़ Google Workspace Migrate के बारे में जानकारी Google Workspace Migrate को इंस्टॉल करना और उसे सेट अप करना अपने संगठन के डेटा को Google Workspace पर माइग्रेट करना

Google Workspace माइग्रेशन से जुडा प्रॉडक्ट मैट्रिक्स

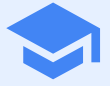

# सीखने-सिखाने से जुड़े टूल

बेहतर वीडियो कम्यूनिकेशन, कक्षा के बेहतर अनुभव, और शिक्षा से जुड़े नैतिक व्यवहार को बढ़ावा देने वाले टूल की मदद से अपने डिजिटल लर्निंग प्लैटफ़ॉर्म पर शिक्षकों को अतिरिक्त सुविधाएं दें.

| ओरिजनैलिटी रिपोर्ट |  |
|--------------------|--|
| Google Meet        |  |

## 😑 ओरिजनैलिटी रिपोर्ट

### यह क्या है?

शिक्षक और छात्र-छात्राएं, काम की प्रामाणिकता जांच सकते हैं. छात्र-छात्राओं के काम की तुलना अरबों वेब पेजों और लाखों किताबों के कॉन्टेंट से करने के लिए, ओरिजनैलिटी रिपोर्ट में Google Search का इस्तेमाल किया जाता है. ओरिजनैलिटी रिपोर्ट की मदद से, खोजे गए वेब पेजों के लिंक मिलते हैं. साथ ही, उस टेक्स्ट को फ़्लैग किया जाता है जिसके बारे में न बताया गया हो कि वह कहां से लिया गया है.

### इस्तेमाल के उदाहरण

| <u>पैसेज की चोरी का पता लगाने की सुविधा</u>                                             | œ | <u>सिलसिलेवार तरीका</u> |
|-----------------------------------------------------------------------------------------|---|-------------------------|
| <u>'पैसेज की चोरी' का पता लगाने की सुविधा</u><br>को लर्निंग टूल के तौर पर इस्तेमाल करना | Θ | <u>सिलसिलेवार तरीका</u> |

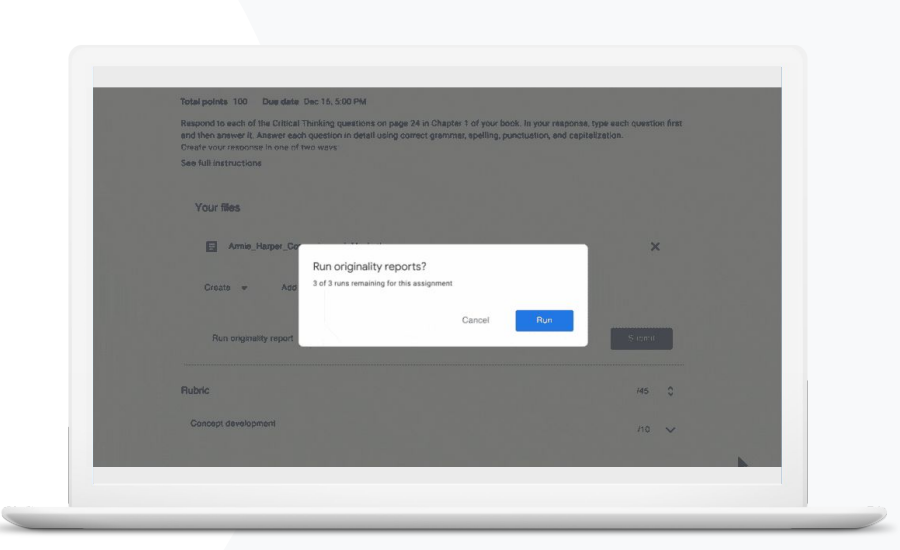

😒 सीखने-सिखाने से जुड़े टूल

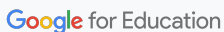

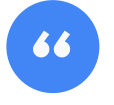

मुझे पैसेज की चोरी या गलत उद्धरणों के लिए, अपने छात्र-छात्राओं के काम की जांच करना है."

सिलसिलेवार तरीका

ओरिजनैलिटी रिपोर्ट 🔷 सीख

वापस जाएं री सीखने-सिखाने से जुड़े टूल

📃 विषय सूची के पेज पर

## पैसेज की चोरी का पता लगाने की सुविधा

ओरिजनैलिटी रिपोर्ट का इस्तेमाल करके, शिक्षक अपने छात्र-छात्राओं के काम की प्रामाणिकता जांच सकते हैं. छात्र-छात्राओं के काम की तुलना अरबों वेब पेजों और लाखों किताबों के सोर्स मटीरियल से करने के लिए, ओरिजनैलिटी रिपोर्ट में Google Search का इस्तेमाल किया जाता है.

Teaching and Learning Upgrade या Education Plus का इस्तेमाल करने वाले शिक्षकों को ओरिजनैलिटी रिपोर्ट का अनलिमिटेड ऐक्सेस मिलता है

- 🧭 फ़िलहाल, ओरिजनैलिटी रिपोर्ट सिर्फ़ इनके लिए उपलब्ध हैं:
  - वह Google खाता जिसकी भाषा अंग्रेज़ी पर सेट है
  - Docs में पूरे किए गए असाइनमेंट
  - Google for Education खाता

😑 सहायता केंद्र पर मौजूद अन्य उपयोगी दस्तावेज़

<u>ओरिजनैलिटी रिपोर्ट जनरेट करने की सुविधा चालू करना</u>

### तरीका: असाइनमेंट सबमिट होने के बाद, शिक्षक के लिए जांच की सुविधा

किसी असाइनमेंट के लिए, ओरिजनैलिटी रिपोर्ट जनरेट करने की सुविधा को चालू करना

- classroom.google.com पर जाकर, अपने Classroom खाते में साइन इन करें
- सूची से सही कक्षा चुनने के बाद, क्लासवर्क चुनें
- बनाएं > असाइनमेंट को चुनें
- ओरिजनैलिटी रिपोर्ट जनरेट करने की सुविधा को चालू करने के लिए, इसके बगल में मौजूद बॉक्स पर सही का निशान लगाएं

छात्र-छात्रा के काम के लिए ओरिजनैलिटी रिपोर्ट जनरेट का तरीका

- सूची से किसी छात्र/छात्रा की कोई फ़ाइल चुनें और उसे ग्रेड देने वाले टूल में खोलने के लिए क्लिक करें
- छात्र/छात्रा के असाइनमेंट के तहत, ओरिजनैलिटी रिपोर्ट जांचें पर क्लिक करें

X Originality report Lauren Smith - Comparison of Macbeth Ada

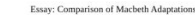

Nor unlike Shakespoor's Macheth, the character of Macheth in Rapert Goold's film is a swage, powenhungry politician. In Goold's film, however, Macheth finds humori in the tunnalhouse sevent leading to his downlaft. His chilling laughter upon the amouncement of his wife's suicide and his demensing attitude towards his fellow regents suggest his general lack of gult and self-affician. His unquerchable desire for ambition is polgaranly displayed through soliloquies, when the camera affixes the focus to the flery eyes of Macheth. Through the manipulation of gazes, viewes of Rapert Goold's film are able to experience the thoughts and consciousness of Macheth. As what critic Ben Brantley describes as "raw susceptibility,"<sup>411</sup>Lady Macheth foreshadows danger through Macheth's poses.

ओरिजनैलिटी रिपोर्ट

Rupert Goold successfully effuses more fear into the film by implementing staging devices and symbolism. Through the cracking of a raver and hunting background music, Goold subjects his viewers to the same state of agitation and rage felt by the characters. Goold emphasizes symbolism by using physical instruments such as a figurine, suggestive of the former Thane are Covier. Through the figurine, the characters and the viewers, alike, are fixed by the prophecies made by the witches.

The presence of a state of HeII is wident in the HIII. Unlike the wither's cove in Shakespare's cove, the marses of the HIII neveel their propheries in an industrial room, only accessible through a caged elevator. The area, described by critic Nicholas de Jongh is an "amosphere of existential strangeness...a muty limbo." At the end of play, after the behending of Macheth, Macheth and Lady Macheth are seen descending into the room, presumably entering the gases of HeII. It yis still be state of HeII. Rupper Gold makes his film more through regularizing. The market scenes of Rupper Goodd's film share similar elements of Shakesport's play, there are no visualizations of Good implements more details in the market scenes. Not unlike Shakesport's play, there are no visualizations of hoursehow of the Kine Durae of Scrutzer H hand in actioner of hour to mark thehole kines and Morek hands.

| ummary       |      |         |     |    |      |  |
|--------------|------|---------|-----|----|------|--|
| iginality re | port | expires | Mar | 3. | 2020 |  |

🗙 सीखने-सिखाने से जुड़े टूल

5 flagged passages

Mab

2 cited or quoted passages

| matches     |  |  |
|-------------|--|--|
| eby.com (3) |  |  |

123helpme.com (2)

G सहायता केंद्र पर मौजूद अन्य उपयोगी दस्तावेज़ ओरिजनैलिटी रिपोर्ट जनरेट करने की सुविधा चालू करना

🗙 सीखने-सिखाने से जुड़े टुल

📋 ओरिजनैलिटी रिपोर्ट

## 'पैसेज की चोरी' का पता लगाने की सुविधा को लर्निंग टूल के तौर पर इस्तेमाल करना

छात्र-छात्राएं असाइनमेंट सबमिट करने से पहले, ओरिजनैलिटी रिपोर्ट जनरेट करके, अनजाने में हुई पैसेज की चोरी और ऐसे कॉन्टेंट की पहचान कर सकते हैं जिसके बारे में न बताया गया हो कि वह कहां से लिया गया है. फ़िलहाल, हर असाइनमेंट पर ओरिजनैलिटी रिपोर्ट को तीन बार ही जनरेट किया जा सकता है. ओरिजनैलिटी रिपोर्ट में छात्र-छात्राओं के दस्तावेजों की तुलना अलग-अलग सोर्स से किया जाता है और ऐसे टेक्स्ट को फ़्लैग किया जाता है जिसके बारे में न बताया गया हो कि वह कहां से लिया गया है. इससे उन्हें सीखने, गलतियों को ठीक करने, और आत्मविश्वास के साथ असाइनमेंट पूरा करने का मौका मिलता है.

- Teaching and Learning Upgrade और Education Plus में, शिक्षक जितनी बार चाहें ओरिजनैलिटी रिपोर्ट जनरेट कर सकते हैं. हालांकि, Education Fundamentals में, वे इस सुविधा को हर कक्षा के लिए सिर्फ़ पांच बार इस्तेमाल कर सकते हैं.
- असाइनमेंट पर काम शुरू करने के बाद, Classroom अपने-आप ही एक रिपोर्ट जनरेट करता है. हालांकि, इस रिपोर्ट को शिक्षक ही देख सकता है. किसी असाइनमेंट को अनसबमिट करके फिर से सबमिट करने पर, Classroom में शिक्षक के लिए एक और ओरिजनैलिटी रिपोर्ट जनरेट किया जाता है.

### 😑 सहायता केंद्र पर मौजूद अन्य उपयोगी दस्तावेज़

अपने असाइनमेंट के लिए ओरिजनैलिटी रिपोर्ट जनरेट करना

# "

मुझे अपने छात्र-छात्राओं को, असाइनमेंट में पैसेज की चोरी वाले कांन्टेंट को जांचने और 'धोखाधड़ी का पता लगाने' को सीखने के अवसर में बदलने की सुविधा देना है."

सिलसिलेवार तरीका

X

😒 सीखने-सिखाने से जुड़े टुल

### तरीका: असाइनमेंट सबमिट करने से पहले, छात्र/छात्रा के लिए जांच की सुविधा

छात्र/छात्रा के लिए, ओरिजनैलिटी रिपोर्ट जनरेट करने का तरीका

- <u>classroom.google.com</u> पर जाकर, अपने Classroom खाते में साइन इन करें
- सूची से सही कक्षा चुनने के बाद, क्लासवर्क चुनें
- सूची से काम का असाइनमेंट चुनें और असाइनमेंट देखें पर क्लिक करें
- अपने असाइनमेंट के तहत अपलोड करें या अपनी फ़ाइल बनाएं को चुनें
- ओरिजनैलिटी रिपोर्ट के बगल में जनरेट करें पर क्लिक करें
- रिपोर्ट खोलने के लिए, असाइनमेंट फ़ाइल के नाम के तहत ओरिजनैलिटी रिपोर्ट देखें पर क्लिक करें
- असाइनमेंट में बदलाव करने, उसे फिर से लिखने, या फ़्लैग किए गए 'पैसेज की चोरी' का सही तरीके से संदर्भ देने के लिए, पेज पर सबसे नीचेबदलाव करें पर क्लिक करें

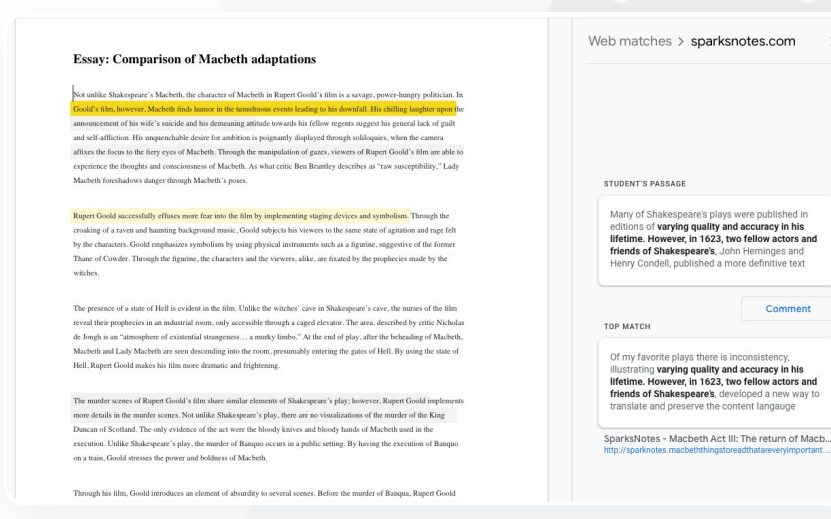

ओरिजनैलिटी रिपोर्ट

सहायता केंद्र पर मौजूद अन्य उपयोगी दस्तावेज़ अपने असाइनमेंट के लिए ओरिजनैलिटी रिपोर्ट जनरेट करना

Google Meet

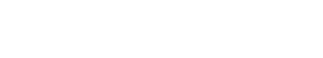

### यह क्या है?

Google Meet की बेहतर सुविधाओं में लाइव स्ट्रीमिंग, ब्रेकआउट रूम, मीटिंग की रिकॉर्डिंग का Drive में सेव होने की सुविधा, हाज़िरी की रिपोर्ट, एक साथ 250 लोगों के साथ मीटिंग करने जैसी कई सुविधाएं शामिल हैं.

### इस्तेमाल के उदाहरण

| सुरक्षित वीडियो मीटिंग                                             | Ð | <u>सिलसिलेवार तरीका</u> |
|--------------------------------------------------------------------|---|-------------------------|
| <u>वीडियो</u><br><u>कॉन</u><br>फ्रेंसिंग की सुरक्षा को बेहतर बनाना | œ | <u>सिलसिलेवार तरीका</u> |
| <u>लेसन रिकॉर्ड करना</u>                                           | Ð | सिलसिलेवार तरीका        |
| शिक्षकों की मीटिंग रिकॉर्ड करना                                    | œ | <u>सिलसिलेवार तरीका</u> |

| छूटे हुए लेसन                            | Ð | <u>सिलसिलेवार तरीका</u> |
|------------------------------------------|---|-------------------------|
| <u>मीटिंग को लाइव स्ट्रीम करना</u>       | Ð | <u>सिलसिलेवार तरीका</u> |
| स्कूल के इवेंट को<br>लाइव स्ट्रीम करना   | Ð | <u>सिलसिलेवार तरीका</u> |
| <u>सवाल पूछना</u>                        | Ð | <u>सिलसिलेवार तरीका</u> |
| जानकारी इकट्ठा करना                      | Ð | <u>सिलसिलेवार तरीका</u> |
| <u>छात्र/छात्राओं के छोटे-छोटे ग्रुप</u> | Ð | सिलसिलेवार तरीका        |
| <u>हाज़िरी ट्रैक करना</u>                | œ | सिलसिलेवार तरीका        |

😒 सीखने-सिखाने से जुड़े टूल

### सुरक्षित वीडियो मीटिंग

Google Meet की मदद से स्कूल, उपयोगकर्ताओं के डेटा और निजता की सुरक्षा के लिए, Google की 'सुरक्षा को ध्यान में रखकर डिज़ाइन किए'

#### इन्

फर्रास्ट्रक्चर, पहले से मौजूद सुरक्षा, और ग्लोबल नेटवर्क का फ़ायदा ले सकते हैं. Google Meet के इन सुरक्षा उपायों पर भरोसा किया जा सकता है:

- निजता और अनुपालन: छात्र और स्कूल डेटा को सुरक्षित रखने के लिए, शिक्षा की सुरक्षा से जुड़े कड़े मानकों का पालन करता है
- एन्क्रिप्ट (सुरक्षित) करने का तरीका:
   क्लाइंट से Google को भेजा गया सारा डेटा एन्क्रिप्ट किया गया होता है
- गलत इस्तेमाल को रोकने के उपाय: मॉडरेटर के पास यह कंट्रोल होता है कि वो कक्षा में किसको अनुमति दे या ना दे

- सुरक्षित डिप्लॉयमेंट, ऐक्सेस, और कंट्रोल: मीटिंग को निजी और सुरक्षित रखने के लिए, कई सावधानियां बरती जाती हैं
- डेटा से जुड़े मामलों पर कार्रवाई: यह, Google की सुरक्षा और गोपनीयता कार्यक्रम का हिस्सा है. साथ ही, पूरी दुनिया में निजता के नियमों का पालन करने वाला मुख्य घटक है
- विश्वसनीयताः कई लेयर वाला क्लाउड-नेटिव इन् प्रकारप्रयास है जिसे रसे सैकरे पर प्रकार किला हन्या प्रकार के लिसे रसे सैकरे पर प्रकार किला हन्या प्रकार के लिसे रसे सैकरे पर प्रकार के लिसे किला प्रकार के लिसे रसे के लिसे रसे के लिसे के लिस

फर्रास्ट्रक्चर है, जिसे बड़े पैमाने पर इस्तेमाल किया जा सकता है. साथ ही, इसके इस्तेमाल में भी बढ़ोतरी हो सकती है

### कंट्रोल करने की सुविधा कि कौन शामिल हो: कुछ शर्तों को पूरा करने के बाद, एक साथ कई अनुरोधों को मैनेज करने और उन्हें ब्लॉक करने की बेहतर सुविधा मिलती है

क्या वाकई में Google Meet सुरक्षित है?"

लॉक करने का कंट्रोल: मॉडरेटर कंट्रोल कर सकते हैं कि वर्चुअल मीटिंग के दौरान, कौन व्यक्ति चैट कर सकता है, स्क्रीन शेयर कर सकता है या बोल सकता है

#### <u>सिलसिलेवार तरीका</u>

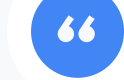

🗙 सीखने-सिखाने से जुड़े टुल

विषय सूची के पेज पर वापस जाएं

Google Meet

"

अपने स्कूल के लिए, वीडियो कॉन् फ्रेंसिंग को और भी ज़्यादा सुरक्षित कैसे बनाया जा सकता है?"

सिलसिलेवार तरीका

🗙 सीखने-सिखाने से जुड़े टुल

## वीडियो कॉन्फ्रेंसिंग की सुरक्षा को बेहतर बनाना

गलत इस्तेमाल को रोकने के लिए ,Teaching and Learning Upgrade और Education Plus में अतिरिक्त उपाय शामिल हैं. जैसे- स्कूल से बाहर के लोगों को मीटिंग में हिस्सा लेने के लिए

Google Meet

मं

ज़ूरी की ज़रूरत, मीटिंग के लिए बेहतर मॉडरेशन कंट्रोल, और खत्म हो चुकी मीटिंग में फिर से शामिल होने को रोकने के लिए निकनेम वाली मीटिंग. मीटिंग में हिस्सा लेने

वाले सभी लोगों के मीटिंग छोड देने पर. कोई भी व्यक्ति फिर से उसमें शामिल नहीं हो पाएगा. छात्र-छात्राएं. निकनेम वाली

- निकनेम वाली मीटिंग में, हिस्सा लेने वाले सभी लोगों के चले जाने के बाद, कोई भी व्यक्ति फिर से उसमें शामिल नहीं हो सकता. साथ ही, 10-अंकों वाला मीटिंग कोड से भी मीटिंग में शामिल नहीं हुआ जा सकता है
- छात्र-छात्राएं, निकनेम वाली मीटिंग में दोबारा तब तक शामिल नहीं हो सकते हैं, जब तक कि कोई शिक्षक उस मीटिंग को फिर से शुरू न कर दे
- शिक्षक, मीटिंग में हिस्सा लेने वाले सभी लोगों के लिए मीटिंग को खत्म कर सकते हैं. इसलिए, शिक्षक के चले जाने के बाद, मीटिंग में कोई शामिल नहीं रह सकता है

### 😑 सहायता केंद्र पर मौजूद अन्य उपयोगी दस्तावेज़

<u>Google Meet में शिक्षा से जुडी सुरक्षा और निजता</u> <u>Google Meet का इस्तेमाल करके, वीडियो मीटिंग शुरू करना</u>

🗙 सीखने-सिखाने से जुड़े टुल

### तरीका: निकनेम वाली मीटिंग

### निकनेम वाली मीटिंग बनाने का तरीका

- छोटे लिंक का इस्तेमाल करें, जैसे कि g.co/meet/[ENTER NICKNAME]
- <u>meet.google.com</u> पर जाएं या Google Meet के मोबाइल ऐप्लिकेशन का इस्तेमाल करें.
   इसके बाद, 'मीटिंग शुरू करें या उसमें शामिल हों' वाले फ़ील्ड में मीटिंग का निकनेम डालें

### इसके काम करने का तरीका

जब कोई शिक्षक किसी निकनेम वाली मीटिंग को शुरू करता है, तो एक 10-अंकों का मीटिंग कोड जनरेट होता है. यह कोड कुछ समय के लिए, निकनेम के साथ जुड़ जाता है.

जब सभी लोग मीटिंग छोड़ देते हैं या शिक्षक मीटिंग को खत्म कर देता है, तब अस्थायी मीटिंग कोड की समयसीमा खत्म हो जाती है. साथ ही, निकनेम और मीटिंग कोड के बीच जुड़ाव भी खत्म हो जाता है. जिन छात्र-छात्राओं को मीटिंग बनाने की अनुमति नहीं मिली है, वे निकनेम या मीटिंग कोड का इस्तेमाल नहीं कर सकते हैं.

शिक्षक, निकनेम का इस्तेमाल दोबारा कर सकते हैं. हालांकि, ऐसा करने पर नया अस्थायी मीटिंग कोड जनरेट होगा. इसका इस्तेमाल करके, छात्र-छात्राएं फिर से मीटिंग में जुड़ सकते हैं.

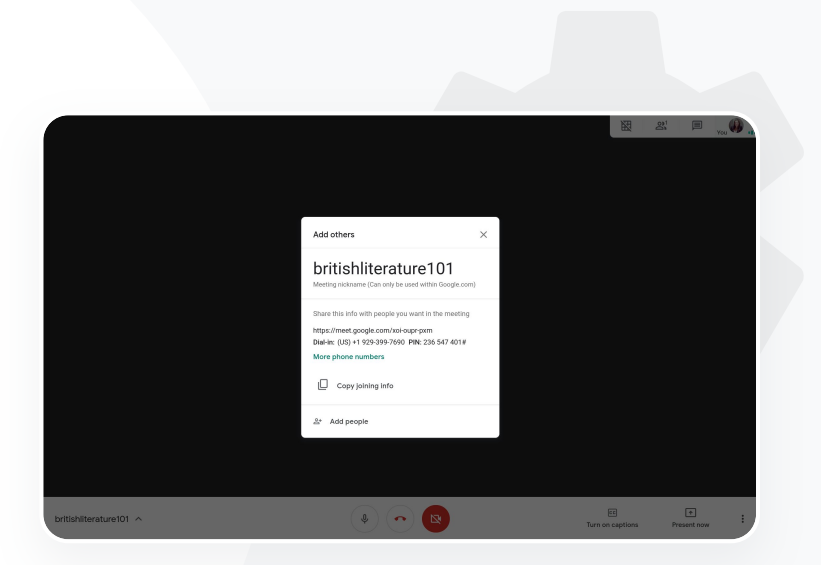

Google Meet

सहायता केंद्र पर मौजूद अन्य उपयोगी दस्तावेज़ Google Meet में शिक्षा से जुडी सुरक्षा और निजता Google Meet का इस्तेमाल करके, वीडियो मीटिंग शुरू करना

"

### हमारे कैंपस में

ब

ड़े पैमाने पर ऑनलाइन कक्षाओं की सुविधा दी जा रहं

सिलसिलेवार तरीका

लेसन रिकॉर्ड करना

Teaching and Learning Upgrade और Education Plus की मदद से उपयोगकर्ता, मीटिंग रिकॉर्ड कर सकते हैं, Drive में रिकॉडिंग के अपने-आप सेव होने की सुविधा पा सकते हैं, और उन्हें हमेशा के लिए अपने पास रख सकते हैं. इससे लेसन, वर्कशॉप, और काम के सेशन को स्टोर और शेयर करना आसान हो जाता है.

 Classroom का इस्तेमाल करने वाले शिक्षक, Google Meet के इंटि

ग्रेशन का उपयोग करके, हर कक्षा के लिए एक खास लिंक बना सकते हैं. यह लिंक, Classroom में क्लास स्ट्रीम और क्ला

Google Meet

- यह लिंक हर कक्षा के लिए एक खास मीटिंग स्पेस के तौर पर काम करता है. इससे, शिक्षकों और छात्र-छात्राओं के लिए मीटिंग में शामिल होना आसान हो जाता है
- 🧭 लेसन को रिकॉर्ड करने के लिए, इस इंटिग्रेशन का इस्तेमाल किया जा सकता है

🕒 सहायता केंद्र पर मौजूद अन्य उपयोगी दस्तावेज़

<u>डिस्टेंस लर्निंग के लिए Google Meet को सेट अप करना</u>

Google for Education

विषय सूची के पेज पर वापस जाएं

🗙 सीखने-सिखाने से जुड़े टुल

हम नियमित तौर पर कर्मचारियों की ऑनलाइन मीटिंग करते हैं. ऐसी सभी मीटिंग को रिकॉर्ड करना ज़रूरी है. इसके अलावा, हमें प्रोफ़ेशनल डेवलपमेंट कोर्स और बोर्ड मीटिंग को भी रिकॉर्ड करना है."

सिलसिलेवार तरीका

Google Meet

🗙 सीखने-सिखाने से जुड़े टूल

विषय सूची के पेज पर वापस जाएं

### शिक्षकों की मीटिंग रिकॉर्ड करना

Teaching and Learning Upgrade और Education Plus से की जाने वाली वीडियो मीटिंग की रिकॉर्डिंग, Drive में अपने-आप सेव हो जाती हैं. ये, Drive में तब तक सेव रहती हैं, जब तक उपयोगकर्ता को इनकी ज़रूरत होती है. इससे मीटिंग, प्रोफेशनल डेवलपमेंट कोर्स या बोर्ड मीटिंग को स्टोर और शेयर करना आसान हो जाता है.

- 🔗 हमारा सुझाव है कि आईटी एडमिन, सिर्फ़ शिक्षकों और कर्मचारियों के लिए, रिकॉर्ड करने की सुविधा चालू करें
- शिक्षकों और छात्रों के लिए, संगठन की अलग-अलग इकाइयां जोड़ी जा सकती हैं. इसके बाद, उन पर, ऐक्सेस के लिए अलग-अलग नियम लागू किए जा सकते हैं
- अगर आपके संस्थान में Classroom का इस्तेमाल हो रहा है और उसमें ऐसे शिक्षक हैं जिनकी पुष्टि हो चुकी है, तो आपके पास शिक्षकों के ग्रुप को ऐक्सेस देने का विकल्प होता है
- 😑 सहायता केंद्र पर मौजूद अन्य उपयोगी दस्तावेज़

<u>डिस्टेंस लर्निंग के लिए Google Meet को सेट अप करना</u>

🗙 सीखने-सिखाने से जुड़े टुल

### तरीका: रिकॉर्ड करना

### मीटिंग को रिकॉर्ड करने का तरीका

- Calendar में मीटिंग खोलें और Google Meet की मदद से उसमें शामिल हों
- मीटिंग की पुष्टि वाले पेज पर, सबसे नीचे दाएं कोने में, तीन वर्टिकल बिंदुओं को चुनें और विकल्प मेन्यू खोलें
- मीटिंग रिकॉर्ड करें पर क्लिक करने के बाद, स्क्रीन के नीचे दाएं कोने में लाल बिंदु दिखेगा. इससे पता चलता है कि मीटिंग रिकॉर्ड की जा रही है.
- इस मीटिंग की वीडियो फ़ाइल, आपके Drive में अपने-आप सेव हो जाएगी

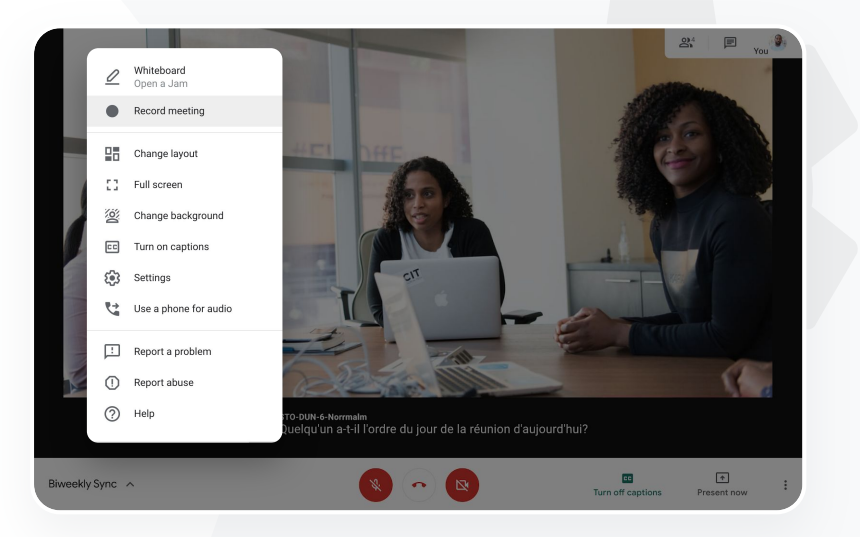

Google Meet

सहायता केंद्र पर मौजूद अन्य उपयोगी दस्तावेज़ डिस्टेंस लर्निंग के लिए Google Meet को सेट अप करना

### मुझे रिकॉर्ड किया गया वह लेसन देखना है जो मुझसे छूट गया था."

सिलसिलेवार तरीका

छूटे हुए लेसन

सभी उपयोगकर्ताओं को स्कूल के डोमेन में Drive के स्टोरेज का ऐक्सेस मिलता है. इसके अलावा, Teaching and Learning Upgrade और Education Plus से की जाने वाली वीडियो मीटिंग की रिकॉर्डिंग, मीटिंग के आयोजक के Drive में अपने-आप सेव हो जाती हैं. रिकॉर्ड की गई मीटिंग को फिर से चलाने के लिए, मीटिंग के आयोजक से उसकी रिकॉर्डिंग का लिंक मांगें या उसे अपने कैलेंडर इवेंट से ऐक्सेस करें.

Google Meet

- 🧭 रिकॉर्डिंग, मीटिंग के आयोजक के Drive में सेव हो जाती हैं.
- अगर मीटिंग का आयोजक और मीटिंग में शामिल होने वाले लोग एक ही संगठन में काम करते हैं, तो उन्हें रिकॉर्डिंग का ऐक्सेस अपने-आप मिल जाता है.
- अगर मीटिंग का आयोजक बदल जाता है, तो रिकॉर्डिंग का लिंक उस व्यक्ति को भेजा जाता है जिसने सबसे पहले इवेंट बनाया था.

😑 सहायता केंद्र पर मौजूद अन्य उपयोगी दस्तावेज़

<u>वीडियो मीटिंग रिकॉर्ड करना</u>

Google for Education

विषय सूची के पेज पर वापस जाएं

🗙 सीखने-सिखाने से जुड़े टुल

Google Meet

< सीखने-सिखाने से जुड़े टूल

### तरीका: रिकॉर्डिंग देखना और उन्हें शेयर करना

• लिंक आइकॉन को चुनें

• इस लिंक को किसी ईमेल या

चैट मैसेज में चिपकाएं

### रिकॉर्डिंग शेयर करने का तरीका

- फ़ाइल चुनें
- शेयर आइकॉन पर क्लिक करें
   या
- मंज़ूरी पाने वाले दर्शकों को जोड़ें
- रिकॉर्डिंग डाउनलोड करने का तरीका
- फ़ाइल चुनें
- ज़्यादा आइकॉन > डाउनलोड करें पर क्लिक करें
- डाउनलोड की गई फ़ाइल को चलाने के लिए, उस पर दो बार क्लिक करें

### Drive पर मौजूद रिकॉर्डिंग को चलाने का तरीका

- Drive पर मौजूद रिकॉर्डिंग की फ़ाइल को चलाने के लिए, उस पर दो बार क्लिक करें. 'प्रोसेस जारी है' तब तक दिखता है, जब तक कि वह फ़ाइल ऑनलाइन दिखने के लिए तैयार नहीं हो जाती
- किसी रिकॉर्डिंग को अपने Drive में जोड़ने के लिए, उसकी फ़ाइल चुनें और मेरी ड्राइव में जोड़ें पर क्लिक करें

| - New                    | My Drive > Meet Recordings -                 |       |
|--------------------------|----------------------------------------------|-------|
| Priority                 | Name                                         | Owner |
| My Drive                 | tpw-nwuq-ykt (2020-03-12 at 14:09 GMT-7)     | me    |
| Meet Recordings          | 👑 cba-tvok-еен (2020-03-12 at 14-02 СМТ-7) 🐣 | me    |
| Starfish Tracker (File r | res O Preview                                |       |
| Shared with me           | ■ Open with                                  | >     |
| C Recent                 | <u>ک</u> + Share                             |       |
| Starred                  | G Get shareable link                         | _     |
| Trash                    | + Add to workspace<br>→ Move to              | >     |
| Storage                  | Add to Starred                               |       |
| OF CARD wood             | / Rename                                     |       |

### सहायता केंद्र पर मौजूद अन्य उपयोगी दस्तावेज़ <u>वीडियो मीटिंग रिकॉर्ड करना</u>

"

हमें अपने अन्य हिस्सेदारों और माता-पिता के लिए, कर्मचारियों और शिक्षकों की मीटिंग को लाइव स्ट्रीम करना है."

सिलसिलेवार तरीका

मीटिंग को लाइव स्ट्रीम करना

Teaching and Learning Upgrade का इस्तेमाल करने पर, अपने डोमेन के 10 हज़ार दर्शकों के लिए और Education Plus का इस्तेमाल करने पर, अपने डोमेन के 1 लाख दर्शकों के लिए लाइव स्ट्रीम किया जा सकता है. मीटिंग में हिस्सा लेने वाले लोग अपने ईमेल या कैलेंडर के न्योते में, आयोजक से मिले लाइव स्ट्रीम लिंक पर क्लिक करके मीटिंग शामिल हो सकते हैं. यह पक्का करने के लिए कि आपके पास लाइव स्ट्रीम करने के खास अधिकार हैं, अपने आईटी एडमिन से संपर्क करें.

Google Meet

- हमारा सुझाव है कि आईटी एडमिन, सिर्फ़ शिक्षकों और कर्मचारियों के लिए, लाइव स्ट्रीमिंग की सुविधा चालू करें
- बड़े पैमाने पर इवेंट के लिए, इंटरैक्टिव वीडियो मीटिंग में उपयोगकर्ताओं को शामिल करने के बजाय, लाइव स्ट्रीम का इस्तेमाल करें और बेहतर अनुभव पाएं
- जो उपयोगकर्ता लाइव स्ट्रीम से चूक गए हैं वे मीटिंग पूरी होने के बाद उसे फिर से चलाने की सुविधा का इस्तेमाल कर सकते हैं

😑 सहायता केंद्र पर मौजूद अन्य उपयोगी दस्तावेज़

<u>डिस्टेंस लर्निंग के लिए Google Meet को सेट अप करना</u>

Google for Education

विषय सूची के पेज पर वापस जाएं

🗙 सीखने-सिखाने से जुड़े टुल

66

हमें खेल से

सिलसिलेवार तरीका

जु

ड़े इवेंट और अन्य अहम इवेंट, जैसे- ग्रैज़ुएशन या होम

व्यक्ति

🗙 सीखने-सिखाने से जुड़े टुल

## स्कूल के इवेंट को लाइव स्ट्रीम करना

लाइव स्ट्रीम की सुविधा का इस्तेमाल करके, स्कूल कम्यूनिटी के लिए लाइव ब्रॉडकास्ट करें . ईमेल या कैलेंडर इवेंट के ज़रिए आयोजक से मिले लाइव स्टीम के लिंक पर क्लिक करें. यह पक्का करने के लिए कि आपके पास लाइव स्ट्रीमिंग के खास अधिकार हैं, अपने आईटी एडमिन से संपर्क करें. इसके अलावा, मीटिंग पूरी होने के बाद, फिर से चलाने की सविधा का इस्तेमाल कर सकते हैं.

#### अपनी पूरी कम्यूनिटी को

ग**ैजुएशन समारोह, खेल-कुद से जुड़े इवेंट या** PTA (पैरंट-टीचर असोसिएशन) मीटिंग में, लाइव स्ट्रीमिंग की मदद से कनेक्ट

Google Meet

Teaching and Learning Upgrade का इस्तेमाल करने पर, अपने डोमेन के 10 हज़ार दर्शकों के लिए और Education Plus का इस्तेमाल करने पर, अपने डोमेन के 1 लाख दर्शकों के लिए लाइव स्ट्रीम किया जा सकता है

### 😑 सहायता केंद्र पर मौजूद अन्य उपयोगी दस्तावेज़

डिस्टेंस लर्निंग के लिए Google Meet को सेट अप करना

Google Meet

😒 सीखने-सिखाने से जुड़े टूल

तरीकाः लाइवस्ट्रीम

### लाइव स्ट्रीम की अनुमति देने का तरीका

#### • Google Calendar खोलें

- + इवेंट बनाएं > ज़्यादा विकल्प को चुनें
- इवेंट के बारे में जानकारी जोड़ें, जैसे कि तारीख, समय, और ब्यौरा
- मीटिंग में 250 मेहमान

#### जो

ड़े जा सकते हैं. ये मेहमान, वीडियो मीटिंग में हर तरह की गतिविधि में हिस्सा ले सकते हैं. ये लोग मीटिंग को

- जोड़ें कॉन्फ्रेंसिंग > Meet पर क्लिक करें
- 'मीटिंग में शामिल हों' के बगल में, डाउन ऐरो को चुनें और लाइव स्ट्रीम जोड़ें
- आपके डोमेन के लिए पैसे चुकाकर लिए गए वर्शन में, जितने लोगों को न्योता देने की अनुमति होती है उतने लोगों को न्योता देने के लिए, कॉपी करें पर क्लिक करें और ईमेल या चैट मैसेज के ज़रिए लाइवस्ट्रीम का यूआरएल शेयर करें
- सेव करें को चुनें
- स्ट्रीमिंग अपने-आप शुरू नहीं होती है. इसलिए, मीटिंग के दौरान ज़्यादा > स्ट्रीमिंगशुरू करें को चुनें

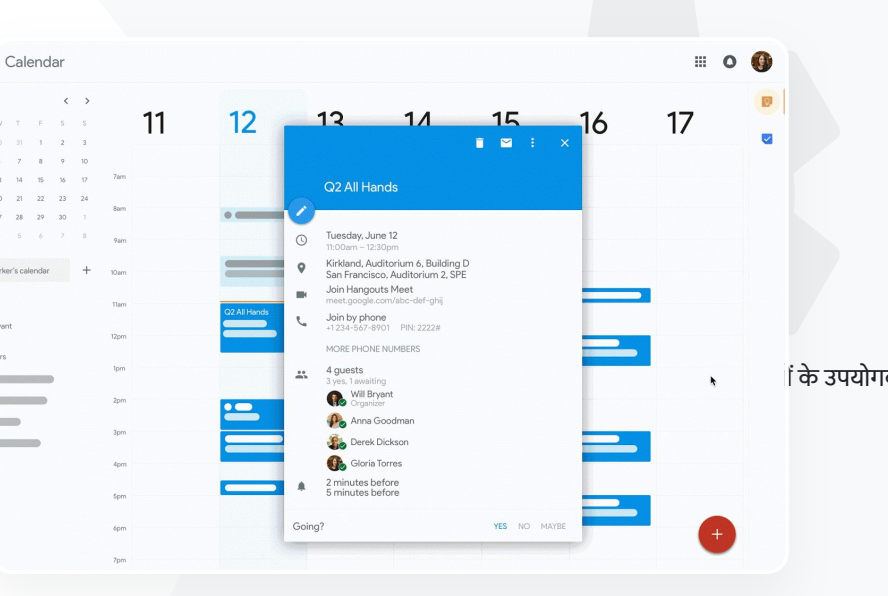

C सहायता केंद्र पर मौजूद अन्य उपयोगी दस्तावेज़ डिस्टेंस लर्निंग के लिए Google Meet को सेट अप करना

ध्यान दें: आपके संगठन के मेहमान ही लाइव स्ट्रीम देख सकते हैं

# 66

मुझे छात्र-छात्राओं से सवाल पूछने, उन्हें कितनी समझ है इसकी जानकारी पाने, और कक्षा में उनकी दिलचस्पी बनाए रखने के लिए उनसे बात करने का आसान तरीका चाहिए."

सिलसिलेवार तरीका

☐ विषय सूची के पेज पर वापस जाएं

 Google Meet
 री सीखने-सिखाने से जुड़े टूल

### सवाल पूछना

कक्षा को ज़्यादा इंटरैक्टिव बनाने और उसमें छात्र-छात्राओं की दिलचस्पी बनाए रखने के लिए, Google Meet में सवाल और जवाब की सुविधा का इस्तेमाल करें. वर्चुअल क्लास के खत्म होने के बाद, शिक्षकों को सभी सवालों और जवाबों की पूरी जानकारी भी मिलेगी.

- मॉडरेटर जितने चाहें उतने सवाल पूछ सकते हैं. वे सवालों को फ़िल्टर कर सकते हैं या क्रम से लगा सकते हैं. 'जवाब दिया गया' के तौर पर उन्हें मार्क कर सकते हैं. साथ ही, सवालों को छिपा सकते हैं या उनको प्राथमिकता भी दे सकते हैं.
- जिस मीटिंग में सवाल पूछने की सुविधा चालू होगी उसके खत्म होने के बाद, मॉडरेटर को सवालों की रिपोर्ट का ईमेल अपने-आप भेज दिया जाएगा.

😑 सहायता केंद्र पर मौजूद अन्य उपयोगी दस्तावेज़

<u>Google Meet में हिस्सा लेने वालों से सवाल पूछना</u>

Google for Education

Gooale Meet में हिस्सा लेने वालों से सवाल पूछना

😑 सहायता केंद्र पर मौजूद अन्य उपयोगी दस्तावेज़

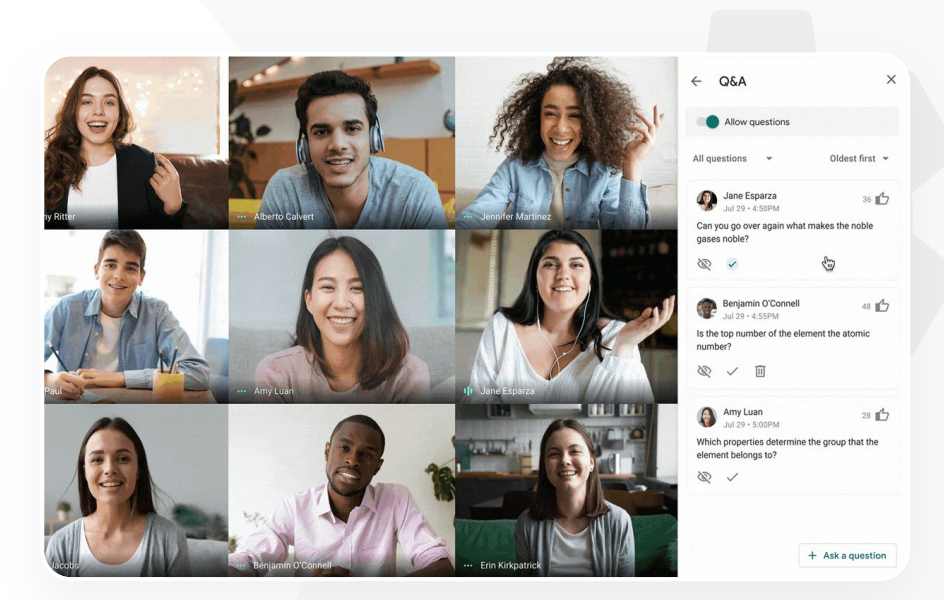

Google Meet

• इस ईमेल को खोलने के बाद > रिपोर्ट अटैचमेंट पर क्लिक करें

• मीटिंग खत्म होने के बाद, मॉडरेटर को सवालों की रिपोर्ट का ईमेल भेजा जाता है

• अपने सवाल दर्ज करें > पोस्ट करें को चुनें सवालों की रिपोर्ट देखना:

करने के लिए, सवाल और जवाब की सुविधा चालू करें को चुनें) • सवाल पूछने के लिए, नीचे दाएं कोने में, सवाल पूछें पर क्लिक करें

आइकॉन > सवाल को चुनें (सवाल और जवाब की सुविधा चालू

सवाल पूछना: • किसी मीटिंग की स्क्रीन पर सबसे ऊपर दाएं कोने में, गतिविधि

### तरीका: सवाल और जवाब

**Teaching and Learning Upgrade** 

🗙 सीखने-सिखाने से जुड़े टुल

66

Google Meet

#### 😒 सीखने-सिखाने से जुड़े टूल

### जानकारी इकट्ठा करना

वर्चुअल मीटिंग को शेड्यूल करने या उसे शुरू करने वाला व्यक्ति, मीटिंग में हिस्सा लेने वालों के लिए पोल बना सकता है. यह सुविधा सभी छात्र-छात्राओं या मीटिंग में हिस्सा लेने वालों की जानकारी को, जल्दी और आकर्षक तरीके से इकट्ठा करने में मदद करती है.

- मीटिंग के दौरान, मॉडरेटर किसी पोल को बाद में पोस्ट करने के लिए सेव कर सकते हैं. ये, वर्चुअल मीटिंग के पोल सेक्शन में आसानी से सेव हो जाते हैं.
- 🧭 मीटिंग के बाद, मॉडरेटर को पोल के नतीजों की रिपोर्ट का ईमेल अपने-आप भेज दिया जाएगा.

### 😑 सहायता केंद्र पर मौजूद अन्य उपयोगी दस्तावेज़

<u>Google Meet में पोल कराना</u>

वर्चुअल कक्षा में होने या कर्मचारियों की मीटिंग के दौरान, मुझे छात्र-छात्राओं और अन्य शिक्षकों की जानकारी इकट्रा करने

का एक आसान तरीका चाहिए."

सिलसिलेवार तरीका

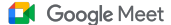

😒 सीखने-सिखाने से जुड़े टूल

### तरीका: पोल कराना

### पोल बनानाः

- किसी मीटिंग की स्क्रीन पर सबसे ऊपर दाएं कोने में, गतिविधि आइकॉन > पोल को चुनें
- पोल शुरू करें को चुनें
- कोई सवाल दर्ज करें
- लॉन्च करें या सेव करें को चुनें

पोल मॉडरेट करना:

- किसी मीटिंग की स्क्रीन पर सबसे ऊपर दाएं कोने में, गतिविधि आइकॉन > पोल को चुनें
- मीटिंग में हिस्सा लेने वालों को पोल के रीयल-टाइम नतीजे देखने की सुविधा देने के लिए, सभी को नतीजे दिखाएं के बगल में मौजूद, चालू करें को चुनें
- किसी पोल को बंद करने और जवाब की अनुमति न देने लिए, पोल को खत्म करें पर क्लिक करें
- अगर किसी पोल को हमेशा के लिए मिटाना है, तो मिटाएं आइकॉन को चुनें
   पोल की रिपोर्ट देखना:
- मीटिंग खत्म होने के बाद, मॉडरेटर को रिपोर्ट का ईमेल भेजा जाता है
- इस ईमेल को खोलने के बाद > रिपोर्ट अटैचमेंट को चुनें

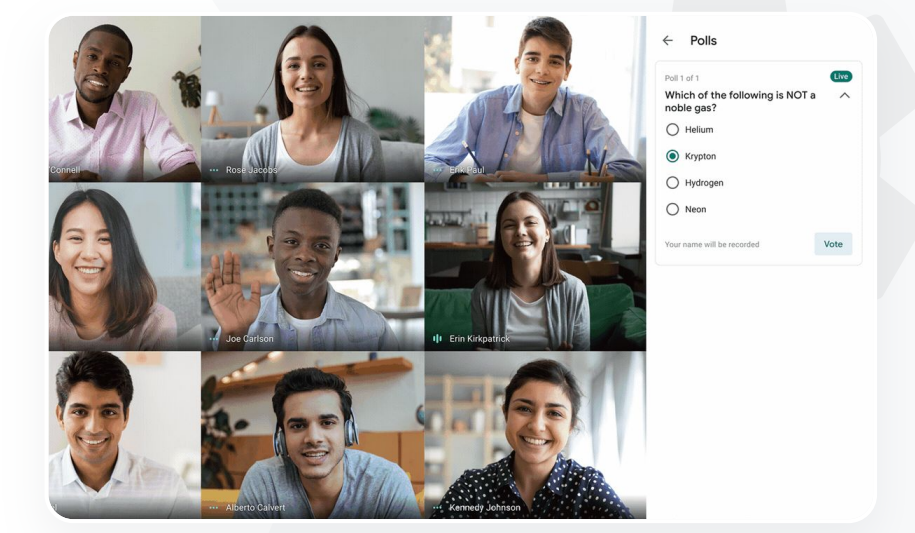

### सहायता केंद्र पर मौजूद अन्य उपयोगी दस्तावेज़ Google Meet में पोल कराना

66

Google Meet

#### 😒 सीखने-सिखाने से जुड़े टूल

### छात्र/छात्राओं के छोटे-छोटे ग्रुप

वर्चुअल कक्षाओं के दौरान छात्र-छात्राओं को छोटे ग्रुप में बांटने के लिए, शिक्षक ब्रेकआउट रूम का इस्तेमाल कर सकते हैं. कंप्यूटर पर, वीडियो कॉल के दौरान सिर्फ़ मॉडरेटर ही ब्रेकआउट रूम शुरू कर सकते हैं. ब्रेकआउट रूम के सेशन को फ़िलहाल लाइव स्ट्रीम या रिकॉर्ड नहीं किया जा सकता.

हम पूरी तरह से दूर रहकर सीखने-सिखाने की सुविधा देते हैं. हमें, छात्र-छात्राओं को ग**्रु**प में बांटने, बातचीत को सुनने के लिए चैट रूम में ज<sup>-----</sup> एक आसान तरीका चाहिए."

🔗 हर वर्चुअल मीटिंग में, 100 ब्रेकआउट रूम बनाए जा सकते हैं

🕗 ़ज़रूरत पड़ने पर ग्रुप की मदद करने के लिए, शिक्षक एक ब्रेकआउट रूम से दूसरे में आसानी से जा सकता है

🕑 एडमिन सिर्फ़ शिक्षकों या कर्मचारियों को ब्रेकआउट रूम बनाने की अनुमति दे सकते हैं

<u>सिलसिलेवार तरीका</u>

😑 सहायता केंद्र पर मौजूद अन्य उपयोगी दस्तावेज़

Google Meet में ब्रेकआउट रूम इस्तेमाल करना

Google for Education

Google Meet

😒 सीखने-सिखाने से जुड़े टूल

तरीका: बेकआउट रूम बनाना

ब्रेकआउट रूम बनाने का तरीका

- कोई वीडियो कॉल शुरू करें.
- सबसे ऊपर दाईं ओर, गतिविधि आइकॉन > ब्रेकआउट रूम को चुनें
- ब्रेकआउट रूम वाले पैनल में जाकर, अपनी ज़रूरत के हिसाब से ब्रेकआउट रूम की संख्या चुनें.
- अगर किसी समय छात्र-छात्राएं अलग-अलग

ब**्रेकआउट रूम में हैं, तो मॉडरेटर ज़रूरत** पड़ने पर उन्हें मैन्युअल तरीके से दूसरे ब्रेकआउर में ले जा सकते हैं.

• सबसे नीचे दाईं ओर, ब्रेकआउट रूम खोलें पर क्लिक करें.

अलग-अलग ब्रेकआउट रूम में सवालों के जवाब देना

 मीटिंग में हिस्सा लेने वालों के मदद मांगने पर, मॉडरेटर की स्क्रीन के नीचे एक सूचना दिखेगी. किसी व्यक्ति को ब्रेकआउट रूम में जोड़ने के लिए, जोड़ें को चुनें

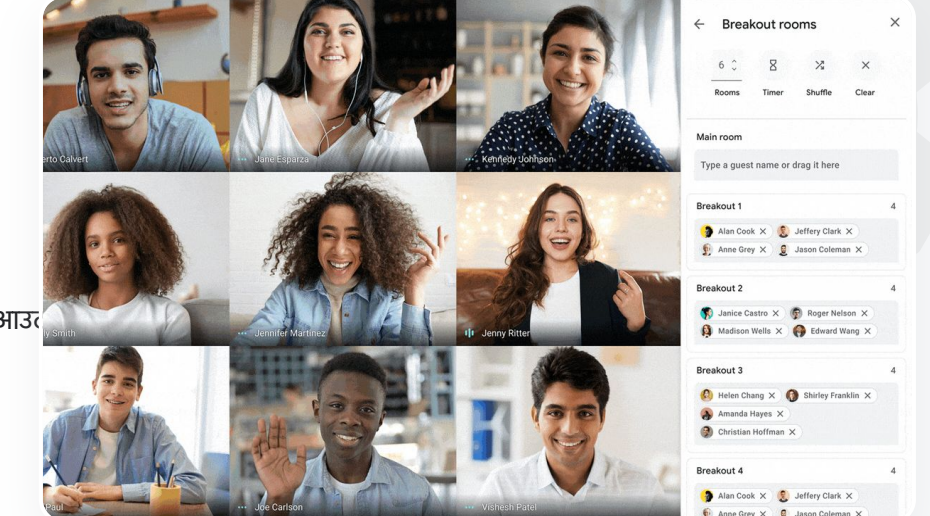

सहायता केंद्र पर मौजूद अन्य उपयोगी दस्तावेज़ Google Meet में ब्रेकआउट रूम इस्तेमाल करना

66

🗙 सीखने-सिखाने से जुड़े टुल

Google Meet

### हाज़िरी ट्रैक करना

हाज़िरी ट्रैक करने की सुविधा की मदद से, किसी मीटिंग में हिस्सा लेने वाले पांच या उससे ज़्यादा लोगों की हाज़िरी की रिपोर्ट अपने-आप उपलब्ध हो जाती है. कॉल में शामिल हुए व्यक्ति, मीटिंग में हिस्सा लेने वालों के ईमेल, और वर्चुअल कक्षा में उनके मौजूद रहने की अवधि के बारे में हाज़िरी की रिपोर्ट से जानकारी मिलती है.

📀 लाइव स्ट्रीम रिपोर्ट की मदद से, लाइव-स्ट्रीम इवेंट में हाज़िरी को ट्रैक किया जा सकता है

मॉडरेटर, हाज़िरी ट्रैक करने की सुविधा और लाइव स्ट्रीम रिपोर्ट को मीटिंग के दौरान या कैलेंडर इवेंट से चालू और बंद कर सकते हैं

#### 😑 सहायता केंद्र पर मौजूद अन्य उपयोगी दस्तावेज़

Google Meet में हाज़िरी टैक करना

मुझे ऑनलाइन कक्षाओं में शामिल होने वालों पर नज़र रखने में समस्या हो रही है. मुझे अपने डोमेन की कक्षाओं के लिए, हाज़िरी की रिपोर्ट पाने का आसान तरीका चाहिए."

सिलसिलेवार तरीका

### तरीका: हाज़िरी की रिपोर्ट

### मीटिंग के दौरान चालू करने का तरीका:

- कोई वीडियो कॉल शुरू करें
- सबसे नीचे, मेन्यू आइकॉन को चुनें
- सेटिंग आइकॉन > होस्ट के लिए कंट्रोल को चुनें
- हाज़िरी ट्रैक करने की सुविधा को चालू या बंद करें

### Calendar की मदद से चालू करने का तरीका:

- कैलेंडर इवेंट में जाकर, Google Meet कॉन्फ्रेंसिंग चालू करें
- दाईं ओर, सेटिंग आइकॉन को चुनें
- हाज़िरी ट्रैक करने की सुविधा के बगल में मौजूद बॉक्स को चुनें > सेव करें पर क्लिक करें

### हाज़िरी की रिपोर्ट पाना:

- मीटिंग खत्म होने के बाद, मॉडरेटर को रिपोर्ट का ईमेल भेजा जाता है
- इस ईमेल को खोलने के बाद > रिपोर्ट अटैचमेंट को चुनें

| April Faculty Meeting - Meeting Attendance $\Rightarrow$ $\square$ $\bigcirc$<br>File Edit View Insert Format Data Tools Add-ons Help Last edit was seconds ago<br>$\square$ $\square$ $\square$ $\square$ $\square$ $\square$ $\square$ $\square$ $\square$ $\square$                                                                                                    |     |
|----------------------------------------------------------------------------------------------------|-----|
| $\begin{array}{c c c c c c c c c c c c c c c c c c c $                                                                                                    |     |
| A     B     C     D     E     F     G       1     Assembly Attendance Report       2     Unique Viewers       4     5       6     6       7     0       0     20       40     0       0     20       40     0       11     12       12     0       13     0       14     0       15     Minutes       16     10       17     Overall Stats       18     Total Views       19     Unique Viewers       72     0       20     0       21     0       22     40       23     0       24     0                                                                                                    | 23  |
| A B C D E F G<br>Assembly Attendance Report<br>Unique Viewers<br>4<br>5<br>6<br>7<br>7<br>7<br>7<br>7<br>7<br>7<br>7<br>7<br>7<br>7<br>7<br>7                                                                                                    |     |
| 1 Assembly Attendance Report 2 Unique Viewers 4 5 6 7 8 9 9 9 9 9 9 9 9 9 9 9 9 9 9 9 9 9 9                                                                                                    |     |
| 2<br>3<br>Unique Viewers<br>4<br>5<br>6<br>7<br>8<br>9<br>9<br>9<br>9<br>9<br>9<br>9<br>9<br>9<br>9<br>9<br>9<br>9                                                                                                    |     |
| a Unique Viewers Unique Viewers Uniq |     |
| 4<br>5<br>6<br>7<br>8<br>9<br>9<br>9<br>9<br>9<br>9<br>9<br>9<br>9<br>9<br>9<br>9<br>9                                                                                                    |     |
| 5<br>6<br>7<br>8<br>9<br>9<br>9<br>9<br>9<br>9<br>9<br>9<br>9<br>9<br>9<br>9<br>9                                                                                                    | ٦   |
| 6         6         6         6         6         6         6         6         6         6         6         6         6         6         6         6         6         6         6         6         6         6         6         6         6         6         6         6         6         6         6         6         6         6         6         6         6         6         6         6         6         6         6         6         6         6         6         6         6         6         6         6         6         6         6         6         6         6         6         6         6         6         6         6         6         6         6         6         6         6         6         6         6         6         6         6         6         6         6         6         6         6         6         6         6         6         6         6         6         6         6         6         6         6         6         6         6         6         6         6         6         6         6         6         6         6         6                                                                                                            | -   |
| 7         8         4           9         0         1           12         1         20         40           12         0         20         40         60           14         1         1         1         1         1         1         1         1         1         1         1         1         1         1         1         1         1         1         1         1         1         1         1         1         1         1         1         1         1         1         1         1         1         1         1         1         1         1         1         1         1         1         1         1         1         1         1         1         1         1         1         1         1         1         1         1         1         1         1         1         1         1         1         1         1         1         1         1         1         1         1         1         1         1         1         1         1         1         1         1         1         1         1         1         1         1         1                                                                                                    |     |
| 0         0         0         0         0         0         0         0         0         0         0         0         0         0         0         0         0         0         0         0         0         0         0         0         0         0         0         0         0         0         0         0         0         0         0         0         0         0         0         0         0         0         0         0         0         0         0         0         0         0         0         0         0         0         0         0         0         0         0         0         0         0         0         0         0         0         0         0         0         0         0         0         0         0         0         0         0         0         0         0         0         0         0         0         0         0         0         0         0         0         0         0         0         0         0         0         0         0         0         0         0         0         0         0         0         0         0                                                                                                            | -   |
| 0         0         0         0         0         0         0         0         0         0         0         0         0         0         0         0         0         0         0         0         0         0         0         0         0         0         0         0         0         0         0         0         0         0         0         0         0         0         0         0         0         0         0         0         0         0         0         0         0         0         0         0         0         0         0         0         0         0         0         0         0         0         0         0         0         0         0         0         0         0         0         0         0         0         0         0         0         0         0         0         0         0         0         0         0         0         0         0         0         0         0         0         0         0         0         0         0         0         0         0         0         0         0         0         0         0         0                                                                                                            |     |
| Operation         Overall Stats         Overall Stats         Minutes           17         Overall Stats         0         0         0         0         0         0         0         0         0         0         0         0         0         0         0         0         0         0         0         0         0         0         0         0         0         0         0         0         0         0         0         0         0         0         0         0         0         0         0         0         0         0         0         0         0         0         0         0         0         0         0         0         0         0         0         0         0         0         0         0         0         0         0         0         0         0         0         0         0         0         0         0         0         0         0         0         0         0         0         0         0         0         0         0         0         0         0         0         0         0         0         0         0         0         0         0         0                                                                                                    | -   |
| 12         0         20         40         61           14         0         0         61           14         0         0         61           16         Minutes         61           17         Overall Stats         61           18         Total Views         90         61           19         Unique Viewers         72         61           20         Overall Attendance %         86%         66%           20         Overall Attendance %         10         10                                                                                                    |     |
| Image: Non-State State St                  | - 1 |
| 14         0         20         40         60           15         Minutes         Minutes <td>1</td>                                                                                                    | 1   |
| Index     Minutes       70     Overall Stats       8     Total Views       90     Unique Viewers       72     Overall Attendance %       00     Overall Attendance %       01     Mariane 100 State                                                                                                    |     |
| Image: Second second second                         | 60  |
| Overall Stats       8     Total Views     90       9     Unique Viewers     72       0     Overall Attendance %     86%       0     Average Times Senatt     42 min                                                                                                    | 60  |
| Total Views         90           Unique Viewers         72           Overall Attendance %         86%           Averager Time Sector         47 min                                                                                                    | 60  |
| 9     Unique Viewers     72       0     Overall Attendance %     86%       20     Overall Time Senet     47 min                                                                                                    | 60  |
| 20 Overall Attendance % 86%                                                                                                    | 60  |
| Average Time Spent 43 min                                                                                                    | 60  |
| Average interspent to interspent                                                                                                    | 60  |
| 22 Bounce Rate 3%                                                                                                    | 60  |

### 😑 सहायता केंद्र पर मौजूद अन्य उपयोगी दस्तावेज़

Google Meet में हाज़िरी ट्रैक करना

# धन्यवाद